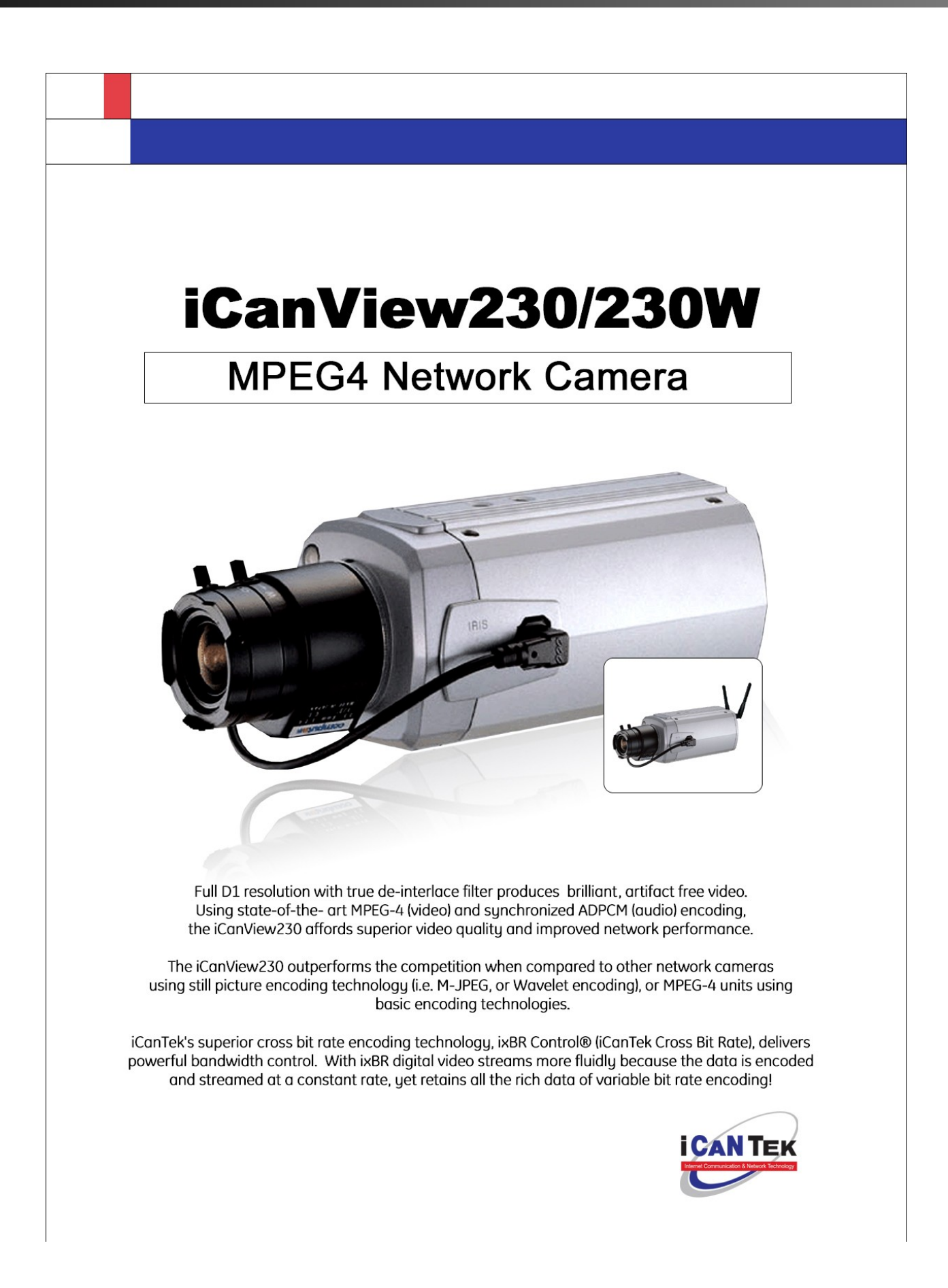

### Directions

iCanView230/230W are designed for indoor use only. When using iCanView230/230W outdoors or in an environment that exceeds the limited range, you must separately use a water-resistant case.

Be careful not to cause any physical damage by dropping or throwing the iCanView230/230W. Especially keep the device out of reach from children.

Do not disassemble iCanView230/230W. You will be excluded from After Service when disassembled.

Use only the power adapter provided with the iCanView230/230W.

If you would like to use the iCanView230/230W for security, monitoring, please check the legal regulations within the country.

#### Note

This equipment has been tested and found to comply with the limits for a Class A digital device, pursuant to part 15 of the FCC Rules. These limits are designed to provide reasonable protection against harmful interference in a residential installation. This equipment generate, uses and can radiate radio frequency energy and, if not installed and used in accordance with the instructions, may cause harmful interference to radio communications. However, there is no guarantee that interference will not occur in a particular installation. If this equipment does cause harmful interference to radio or television reception, which can be determined by turning the equipment off and on, the user is encouraged to try to correct the interference by one or more of the following measures :

- Reorient or relocate the receiving antenna.
- Increase the separation between the equipment and receiver.
- Connect the equipment into and outlet on a circuit different from that to which the receiver is connected
- Consult the dealer or an experienced radio/TV technician for help.

### Caution

Any changes or modifications in construction of this device which are not explicitly approved by the party responsible for compliance could void the user's authority to operate the equipment.

This appliance and its antenna must not be co-located or operating in conjunction with any other antenna or transmitter. A minimum separation distance of 20 cm must be maintained between the antenna and the person for this appliance to satisfy the RF exposure requirements.

#### **Revision History**

| Date       | Rev No | Description              |
|------------|--------|--------------------------|
| 2006-08-14 | 1.0    | Creation of the document |
|            |        |                          |
|            |        |                          |
|            |        |                          |

### **Table of Contents**

| 1. | Introduc | tion5                                                       |
|----|----------|-------------------------------------------------------------|
|    | 1.1.     | Overview                                                    |
|    | 1.2.     | Features of iCanView230/230W5                               |
|    | 1.3.     | Applications of iCanView230/230W                            |
| 2. | Product  | Description                                                 |
|    | 2.1.     | Contents                                                    |
|    | 2.2.     | Preview7                                                    |
|    | 2.3.     | Physical description7                                       |
|    | 2.4      | 4. PC Requirements                                          |
|    | 2.5      | Quick Installation Guide                                    |
| 3. | Connec   | ting iCanView230/230W to Network                            |
|    | 3.1.     | Connecting to LAN                                           |
|    | 3.2.     | Connecting to xDSL/Cable Modem16                            |
| 4. | IP-Insta | aller                                                       |
|    | 4.1.     | Main window of IP-Installer                                 |
| 5. | Configu  | ring iCanView230/230W in Administrative Mode                |
|    | 5.1.     | Log On                                                      |
|    | 5.2.     | Basic Setup22                                               |
|    | 5.3.     | Network Configuration                                       |
|    | 5.4.     | Wireless Configuration (iCanView230W Only)                  |
|    | 5.5.     | . CCD Adjustment                                            |
|    | 5.6.     | . User Admin & Time Setup                                   |
|    | 5.7.     | . Sensor & Capture Setup                                    |
|    | 5.8.     | Alarm Device Setup                                          |
|    | 5.9.     | . Motion Region Setup                                       |
|    | iCa      | anView230/230W User's Guide2                                |
|    | 5.10     | ). PTZ Setup(Zoom is not applicable for iCanView230/230W)40 |
|    | 5.11     | . Encryption Set up                                         |
|    | 5.12     | 2. Upgrade & Reset                                          |
|    | 5.13     | 3. Status Report                                            |
| 6. | Tips fo  | r using iCanView230/230W                                    |
|    | 6.1.     | ALARM-IN and ALARM-OUT                                      |
|    | 6.2.     | Trouble Shooting                                            |
|    | 6.3.     | Web Viewer                                                  |

| <i>с</i> <b>л</b> |        |         |     | · · · · · · · · · · · · · · · · · · · | 52 |
|-------------------|--------|---------|-----|---------------------------------------|----|
| 6.4.              | HOW to | Upgrade | the | ICanview2307230W                      |    |

## 1. Introduction

#### 1.1. Overview

The iCanView230/230W is a state-of-the-art network camera which transmits synchronized video and audio data in real time with D1 resolution at full frame rate. This is possible through MPEG4 CODEC technology, which provides high quality video with highly compressed data streams. The iCanView230/230W can be connected, controlled and monitored from a remote location through an IP connection over internet or intranet. Unlike CCTV or DVR, the iCanView230/230W is easy to install and owner will experience cost and space savings in the installation owing to the state of the art technologies embedded in the system. Based on Embedded Software Solution (Embedded Web Server, Embedded Streaming Server, Network Protocol), the iCanView230/230W ensures unprecedented performance and stability to be an ideal network camera solution for system integration solutions.

iCanView230/230W are offered with standard Ethernet interface while iCanView230/230W is offered with embedded WiFi solution.

#### 1.2. Features of iCanView230/230W

• 1 channel synchronized real time Video/Audio streaming

#### MPEG-4 video, ADPCM audio.

• Bi-directional audio communication

Real time audio communication between iCanView230/230W and Client PC

- The viewer assisted recording and playback functions.
- 1 Alarm sensor input/1 relay output
- Motion detection Up to 3 motion detection zones
  - Arbitrary shape motion detection zone

Motion detection can initiate video recording, which is sent to the user through FTP and/or Email.

- Resolution
  - NTSC: 704x480, 352x240, 176x144.
  - PAL/SECAM : 704x576, 352x288, 176x144
- RS-485 interface for Pan/Tilt device connection
- Remote administration control

Entire operational parameter set up, Software upgrade

- Embedded WiFi interface (iCanVeiw230W only) IEEE 802.11b/g
- Proprietary PoE (Power over Ethernet) for convenience of installation and cost savings

#### 1.3. Applications of iCanView230/230W

- Security surveillance (buildings, stores, manufacturing facilities, parking lots, banks, government facilities, military, etc.)
- Real time Internet broadcasting
- Remote monitoring (hospitals, kindergartens, traffic, public areas, etc.)
- Teleconference (Bi-directional audio conference)
- Remote Learning
- Weather and environmental observation

# 2. Product Description

#### 2.1. Contents

Open the package and check if you have the followings:

| Components            | Description                     | Remarks           |
|-----------------------|---------------------------------|-------------------|
| iCanView230/230W      | iCanView230/230W Network Camera |                   |
| Power adapter         | Input : 100~250V 50-60Hz        | Standard Power    |
|                       | Output : +12V, 1.0A             |                   |
| AC power cable        | AC 250V, 10A~16A                |                   |
| Antenna               |                                 | iCanView230W only |
| CD-ROM                | Software & User's Guide         |                   |
| Quick Reference Guide | Quick installation guide        | Will be provided  |

#### 2.2. Preview

| iCanView230/230W   | IP-Installer                                                                                                    | i-NVR                          |
|--------------------|----------------------------------------------------------------------------------------------------|--------------------------------|
|                    | Visit Address       Total         Witch Address       Total         Witch Address       Total         Witch Address       Total         Witch Address       Total         Witch Address       Total         Witch Address       Total         Witch Address       Total         Witch Address       Total         Witch Address       Total         Witch Address       Total         Witch Address       Total         Witch Address       Total         Witch Address       Total         Score Holds       Witch Address         Witch Address       Witch Address         Score Holds       Witch Address         Score Holds       Witch Address         Score Holds       Witch Address         Score Holds       Witch Address         Score Holds       Witch Address         Score Holds       Witch Address         Score Holds       Witch Address         Score Holds       Witch Address         Score Holds       Witch Address         Score Holds       Witch Address         Score Holds       Witch Address         Score Holds       Witch Address         < |                                |
| 1CH MPEG-4 Network | PC software to allocate an IP                                                                                                    | PC software to view and record |
| Camera             | address to the                                                                                                    | the A/V streaming data         |
|                    | iCanView230/230W                                                                                                    | transmitted from               |
|                    |                                                                                                    | iCanView230/230W               |

#### 2.3. Physical description

2.3.1. Front View

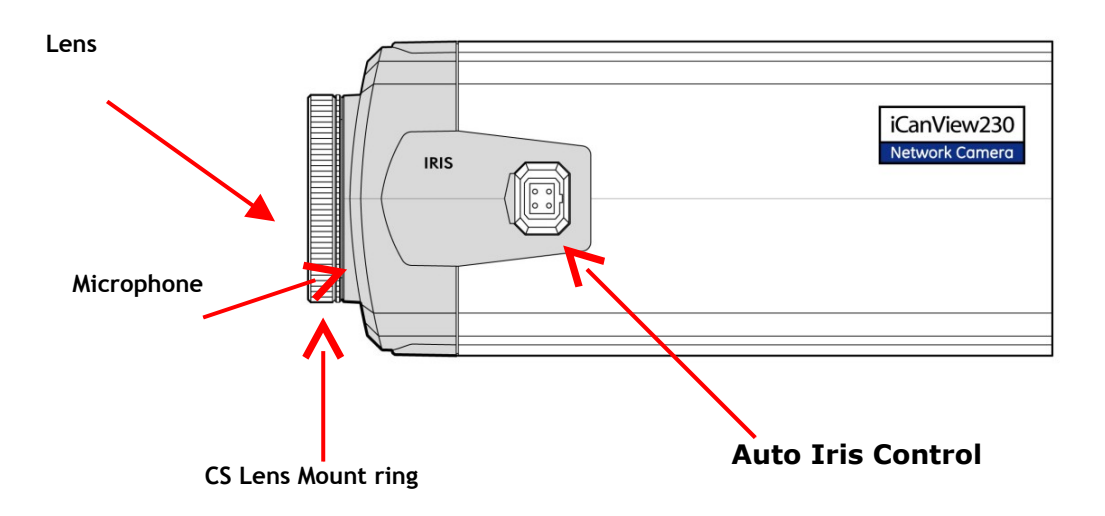

Figure 2-1. Side view of iCanView230/230W

• Lens : iCanView230/230W is basically delivered without Lens assembly. Standard C or CS type lens can be accommodated into iCanView230/230W. Either DC Iris lens or Non-DC Iris lens can be used with iCanView230/230W.

- **Microphone :** Picks-up sound from the environment for transmission over the network.
- CS Lens Mount Ring : Used for attaching lens unit to iCanView230/230W.
- Auto Iris Control : Plug in the cable from standard DC-Iris lens.

#### 2.3.2. Rear panel

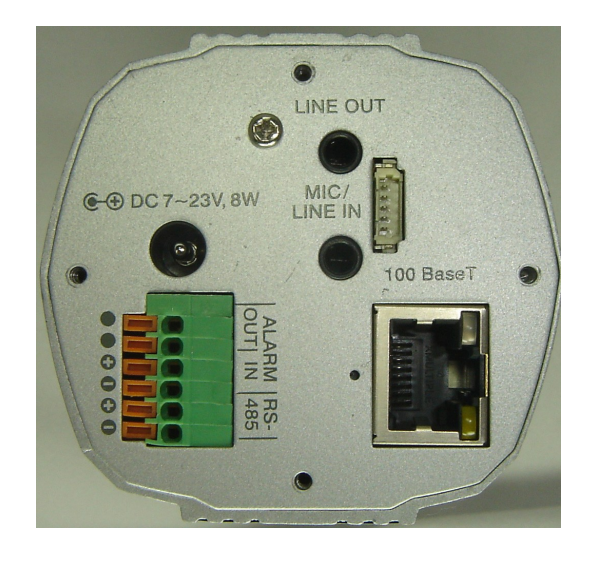

Figure 2-2. Rear views of iCanView230/230W

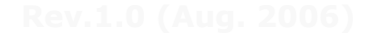

• **MIC /LINE IN :** Connect external audio source or microphone. If external audio is connected, embedded microphone will be disabled.

Use Standard stereo earphone jack for the connection

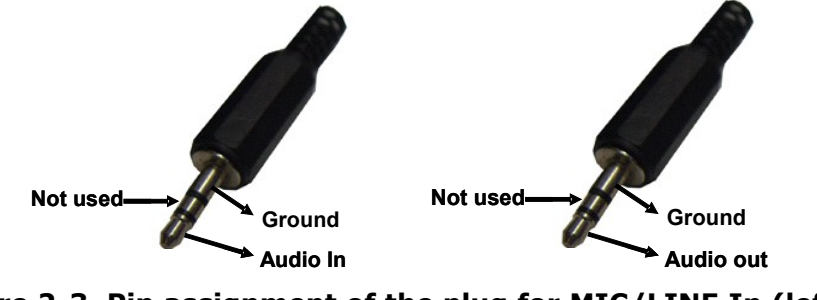

Figure 2-3. Pin assignment of the plug for MIC/LINE In (left) and LINE OUT (right)

• **LINE OUT** : Connect speakers with built in amplifier. Audio from remote site is output through Line out in bi-directional audio mode.

Use Standard stereo earphone jack for the connection.

• **100BaseT** : 100Mbps Ethernet connector (RJ-45) with proprietary PoE.

- LINK LED : Continuous yellow light means that network cable is plugged in. It will flicker when there is traffic.

- Status LED: Green color indicates that the camera is in normal operation mode, while RED color indicates that the camera is in abnormal condition.

#### • RS-232C & Video-out

3 Pins from the bottom of the connector are assigned for RS-232 port, while the remaining 2 pins are used for checking composite video output from the camera. Please note that the bottom most pin is numbered as 1.

| Pin | Description               | Misc.                             |
|-----|---------------------------|-----------------------------------|
| 1   | TxD of RS-232C            | For debugging & factory use only. |
| 2   | RxD of RS-232C            | For debugging & factory use only. |
| 3   | Ground of RS-232C         | For debugging & factory use only. |
| 4   | Video out from the camera | For use in installation.          |
| 5   | Ground for Video out.     | For use in installation           |

• DC7-23V, 8W: Power input of iCanView230/230W.

Do not apply power through this power input when power is applied through LAN cable using proprietary PoE.

• **RS-485 and ALARM IN/OUT :** Used for connecting P/T device, sensor, and alarm devices to iCanView230/230W. Note that the bottom most pin is numbered as 1. Pin assignments are as follows

| Pin | Description         | Misc.                                  |
|-----|---------------------|----------------------------------------|
| 1   | RS-485 Negative (-) |                                        |
| 2   | RS-485 Plus (+)     |                                        |
| 3   | Alarm In (-)        | NC/NO selectable in admin mode.        |
| 4   | Alarm In (+)        | NC/NO selectable in admin mode.        |
| 5   | Alarm Out           | Relay output : closed circuit in alarm |
| 6   | Alarm Out           | to indicate alarm status.              |

- RS-485 : Used for connecting Pan/Tilt and Zoom devices having RS-485 interface standard.
- Alarm In : Connect external alarm sensors such as the infrared sensors, heat sensor, magnetic sensors, etc. NC/NO selectable in the admin page.
- Alarm Out : It is used for connecting external alarm generators such as sirens, flashing light, etc. When activated, relay output configures a closed circuit.

Please refer to Section 6.1 for more detailed description on the Alarm In/Out connections.

#### • Reset : Factory Default Switch

There is a switch provided for returning the network camera to factory default state. Press the switch about 3 seconds through a tiny hole at the left of the 100BaseT connector using tools with sharp tip for a few seconds while power is applied.

• Antenna Connector : Connector for connecting 3dBi antenna supplied with iCanView230W

#### **2.4. PC Requirements**

AV streaming data received from iCanView230/230W can be decoded or stored in a PC running i-NVR program which is a viewing & recording program for a PC. Minimum requirement of the PC is described below:

|                               | Minimum                | Recommended                 |
|-------------------------------|------------------------|-----------------------------|
| CPU                           | Pentium III 700        | Pentium IV 1.2G above       |
| Main Memory                   | 128 MB                 | 256MB above                 |
| Operating system <sup>*</sup> | Windows 2,000 or later | Windows 2,000 or later      |
| Web browser                   | Internet Explorer 5.0  | Internet Explorer 5.0 above |
| Resolution                    | 1,024 X 768            | Higher than 1,024 X 768     |
| Network                       | 10 Base-T Ethernet     | 100 Base-T Ethernet         |

\* Operating Systems supported : Windows 2000 Professional

Windows XP Professional / Windows XP Home Edition

#### 2.5 Quick Installation Guide

Brief information for rapid installation is provided in this section. For more detailed information you are recommended to refer to pertinent documentations provided with the product or refer to iCanTek's home page (http://www.icantek.com)

Connect iCanView230/230W to LAN by using one of the following method

 If you have power adaptor and PoE injector, connect the network camera and PC as
 illustrated in Figure 2.4. Both power and network connection is made with a single LAN
 cable.

2) If you have power adaptor with PoE, connect the network camera and PC as illustrated in Figure 2.5. Both power and network connection is made with a single LAN cable.

• The propriety PoE (Power over Ethernet) adds convenience in installing the network camera by providing both power and LAN connection using single LAN cabling.

3) If you have standard power connect the network camera and PC as illustrated in Figure 2.6.

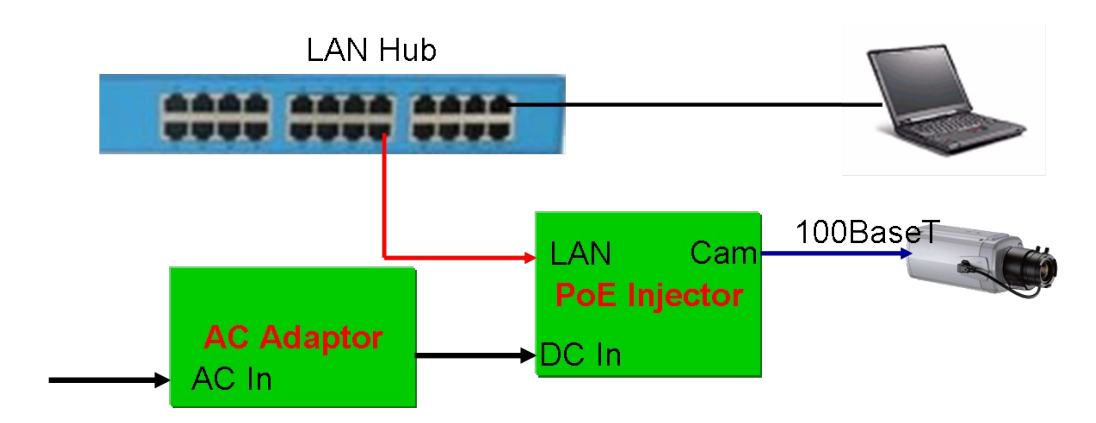

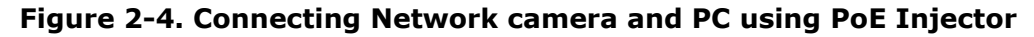

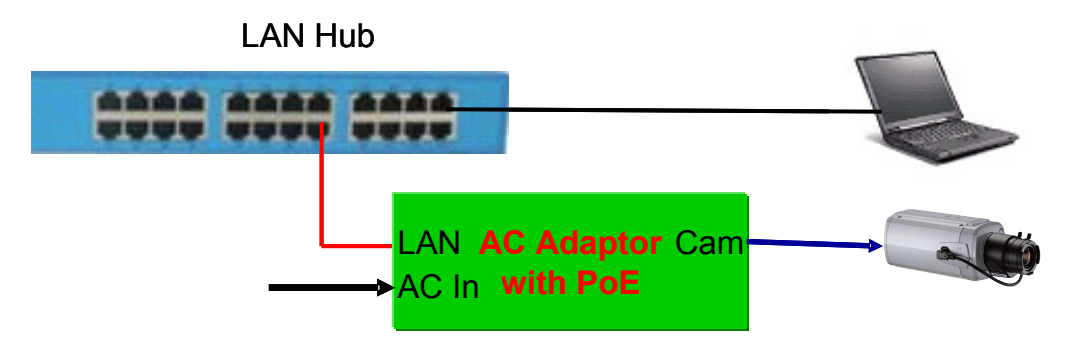

Figure 2-5. Connecting Network camera and PC using PoE Adaptor

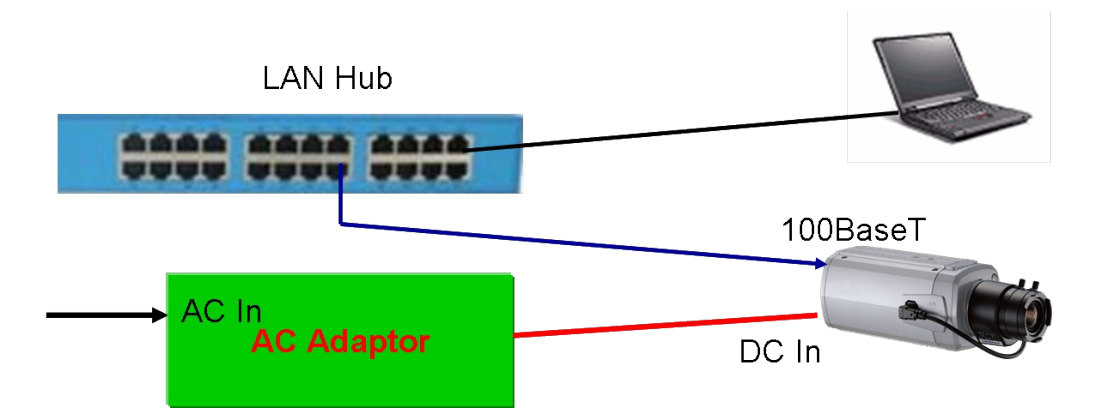

Figure 2-6. Connecting Network camera and PC without using PoE

#### <Caution>

The products of iCantek does not support standard PoE. Do not connect the network camera directly to a hub supporting standard PoE.

iCantek assumes no responsibility for the damages caused by use of standard PoE device with iCanTek's products.

#### 2. Apply power to iCanView230/230W

Install "IP installer" and "i-NVR" on your PC.
 Detailed information for installing these programs can be found in [IP-Installer User's Guide] and [i-NVR User's Guide], respectively.

#### 4. Assign IP address to iCanView230/230W using IP installer.

Identify the type of the network environment and set up IP address. Detailed process of setting up IP address can be found in **[IP-Installer User's Guide]**. If network type is xDSL or Cable modem you need supplementary information provided by your ISP.

#### 5. Connect to iCanView230/230W in Administrator Mode for initial parameter set-up.

All parameters are set to factory default state when iCanView230/230W is delivered. You are asked to configure the system for your environment in administration mode. Detailed information of using administration mode can be found in **[5. Configuring iCanView230/230W in Administrative Mode]**. Among the parameters, the parameters in the following table should be set-up with proper values. Detailed information for the parameters in Administrator Mode is found in **[5. Configuring iCanView230/230W in Administrator** Mode is found in **[5. Configuring iCanView230/230W in Administrator** Mode is found in **[5. Configuring iCanView230/230W in Administrator** Mode is found in **[5. Configuring iCanView230/230W in Administrator** Mode is found in **[5. Configuring iCanView230/230W in Administrative Mode]** 

[Note]: Set-up values are preserved even the power is turned off.

| Page            | Parameter          | Setup value                                                                                                    | Factory default value                                           |
|-----------------|--------------------|----------------------------------------------------------------------------------------------------|-----------------------------------------------------------------|
| Basic Setup     | Video Size         | Set the resolution of the video transmitted from iCanView230/230W.                                                           | Make sure that you press Check button to find out the number of |
|                 | Max Upload Rate    | Set this value smaller than the upload speed of your network.                                                                | maximum possible simultaneous users then set the number of      |
|                 | Frame Rate         | The number of frames to be transmitted per second.                                                                           | users smaller than or equal to the number.                      |
|                 | Video Rate         | Bandwidth assigned for video transmitted from iCanView230/230W.                                                              |                                                                 |
| User Admin      | Administrator      | For safety, you are recommended to                                                                                           | Default value                                                   |
| & Time<br>Setup | name &<br>password | change these values from factory default. For new connection, you need                                                       | Username : root                                                 |
|                 |                    | to input changed values for<br>corresponding fields. Do not disclose<br>these values to others and memorize<br>these values. | Password : dw2001                                               |
| User Admin      | Current Time       | Input correct time in this field.                                                                                            | Default value :                                                 |
| & Time<br>Setup |                    |                                                                                                    | 2001/1/1                                                        |

| Connectors      | Function                                      | Signal description                                                                                                    | Number |
|-----------------|-----------------------------------------------|----------------------------------------------------------------------------------------------------|--------|
| LINE-<br>In/MIC | Audio in                                      | Connect microphone or output from audio devices.                                                                               | 1      |
| Line Out        | Audio out for<br>speaker                      | Audio from remote site is available<br>from this connector in bi-directional<br>audio mode. Connect speaker with<br>amplifier. | 1      |
| Alarm In        | Connecting<br>Alarm Sensor                    | IR sensor, Motion Sensor, Smoke Detector                                                                                       | 1      |
| Alarm Out       | Connecting<br>Alarm<br>annunciating<br>device | Siren, Flashing Light,                                                                                                    | 1      |
| RS485           | PT device control                             | Remote P/T/Z device connection having RS485 interface.                                                                         | 1      |
| 100Base-T       | Network<br>connection                         | Connect iCanView230/230W to the network, LAN, ADSL or Cable modem.                                                             | 1      |

#### 6. Connect the input and output signals to iCanView230/230W.

7. Remote video connection to iCanView230/230W

 Run i-NVR on your PC. Before connecting to iCanView230/230W it is needed to configure the connection information on the i-NVR. More detailed information of using "i-NVR" can be found in [i-NVR User's Guide].

## 3. Connecting iCanView230/230W to Network

iCanView230/230W supports LAN, xDSL, and Cable modem. It also supports shared IP environment where single IP address is shared by at least 2 IP devices. Refer to **[IP-Installer User's Guide]** for details of setting the IP address for iCanView230/230W.

#### 3.1. Connecting to LAN

In case of connecting the iCanView230/230W to LAN, it is generally connected as in Figure 3-1.

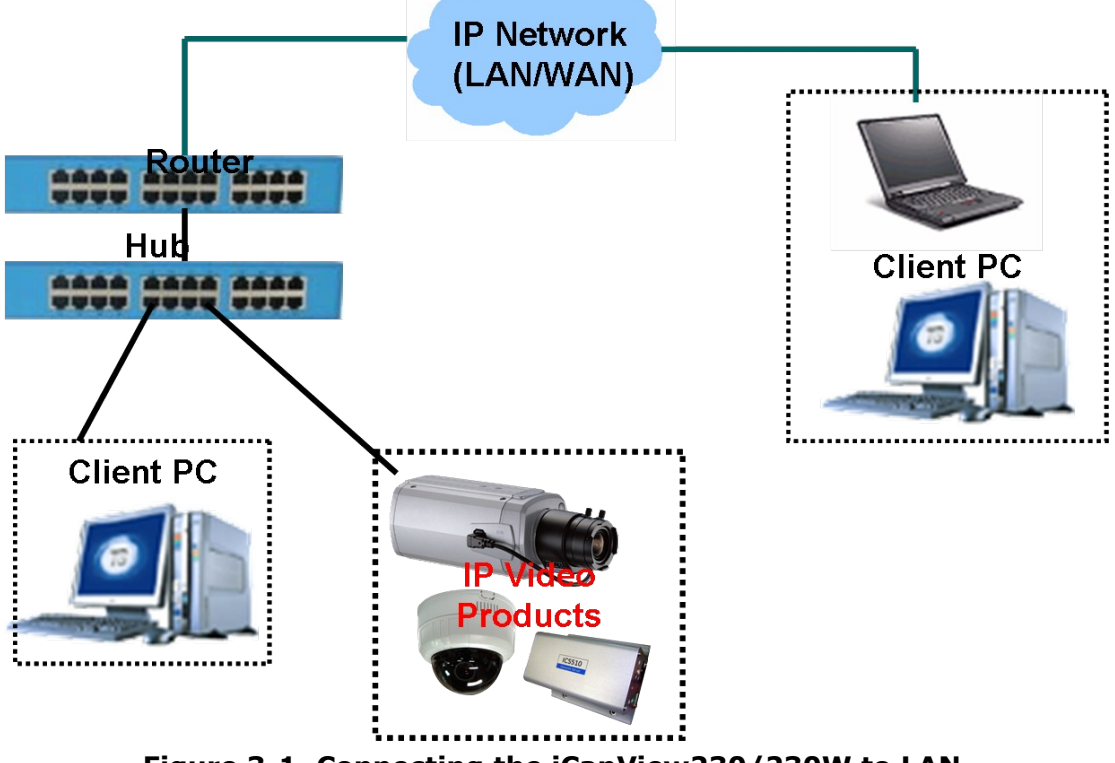

Figure 3-1. Connecting the iCanView230/230W to LAN

1. Follow through steps 1 to 4 in Section 2.5 to assign IP address to iCanView230/230W.

2. Install iCanView230/230W and connect it to desired LAN.

3. Check if you can receive video data when connecting to iCanView230/230W using the viewer program.

4. When one or more IP video products are connected through a IP sharing device (i.e. router) to a larger network (i.e. the internet), in order to access each unit from outside the local area network, each device must have a unique RTSP (Real Time Stream Protocol) and HTTP port number. You must also configure your IP sharing device for "port forwarding". This is to enable the IP sharing

device to forward packet data with unique port number (RTSP and HTTP) to unique internal IP address (local IP address). If you only plan to access multiple units from within a local area network, you do not need to change the RTSP and HTTP port numbers, unless other IP sharing devices sit in-between the client and the IP video products. For more detailed information regarding the use of IP sharing device refer to the document **[Use of Private IP network using IP-sharing-device]**.

#### 3.2. Connecting to xDSL/Cable Modem

1. Follow through steps 1 to 4 in Section 2.5 to assign IP address and other network parameters to iCanView230/230W.

2. Install iCanView230/230W and connect it to xDSL or Cable modem as in Figure 3-2.

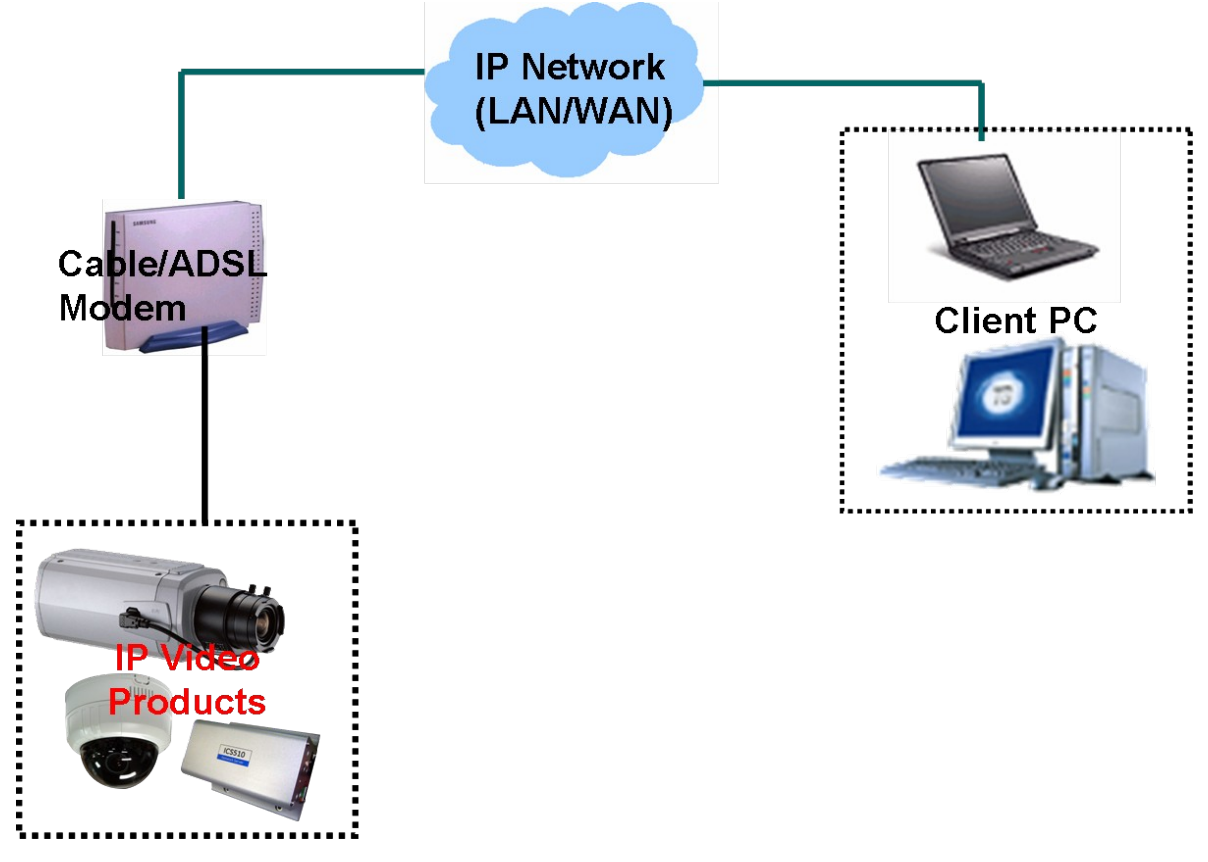

Figure 3-2. Connecting the iCanView230/230W to ADSL Modem

When fixed IP address is assigned to the xDSL or Cable modem, follow the same way as assigning IP address for the case of LAN using IP-installer. To enable the notification of the changed IP address to the user over e-mail when the IP address is changed in floating IP environment, you have to assign the e-mail address when user name and password are input using IP-installer. (Management server provides a convenient way of connecting to your network camera under dynamic IP environment. Please refer to the Application note regarding "Management Server" in the CD.)

When connecting iCanView230/230W to xDSL or Cable modem, usually regular LAN cable is required. But since some modems has crossover connections, please contact your service provider for detailed information.

# 4. IP-Installer

iCanView230/230W needs IP network parameters for connection to the network(Internet/Intranet). IP-Installer is a PC program for the initial network configuration to IP video products such as Network Camera or A/V Server. IP-Installer is provided in a CD supplied with iCanView230/230W or it can be downloaded from "**www.icantek.com**".

# Detailed information of Installing and running IP-installer can be found in [IP-installer user's guide]

| 4.1. | Main | window | of IP-Installer |
|------|------|--------|-----------------|
|      |      |        |                 |

| IP Installer                              |                          |                  |                                                                                                    |
|-------------------------------------------|--------------------------|------------------|----------------------------------------------------------------------------------------------------|
| Network Adapter                           | Device\NPF_              | (4080CFF5-       | AAFA-46A6-AE0D-28E5FC97690D}                                                                         |
| MAC Address                               | IP Address               | Name             | Refresh<br>Set<br>Reboot Default<br>Admin Adapter                                                    |
| MAC Address Camera Name Management Server |                          |                  | About     Exit       Net. Mode     LAN Static       Web Port     RTSP Port       Clone MAC     About |
| IP Address Subnet Mask Gateway DNS1 DNS2  | • •<br>• •<br>• •<br>• • | *<br>*<br>*<br>* | Use WLAN Disable        WLAN Radio     802.11b       WLAN SSID       Auth. Type                      |
| Service Name User Name Password           |                          |                  | EncryptType                                                                                          |

Figure 4-1. IP Installer

All the basic network parameters needed for the initial connection to IP video products can be assigned by IP-Installer. Once the basic parameters are assigned and the initial connection is successfully made, you can connect to the administration page for more sophisticated control of the network parameters and other operational parameters. Refer to Chapter 5 for more details of the administration page.

# 5. Configuring iCanView230/230W in Administrative Mode

#### 5.1. Log On

There are 2 ways of connecting to iCanView230/230W administrative mode. One is through Internet Explorer and the other is through "i-NVR" program.

#### 1. Using Internet Explorer

Type in the connection address of the network camera in the address window of the Internet Explorer as followings:

http://[iCanView230/230W IP address]/admin.htm

Example: http://172.16.64.133/admin.htm

If you changed the HTTP port from default value you can login by typing in:

http://[iCanView230/230W IP address]:[HTTP port]/admin.htm

Example: http://172.16.64.133:8080/admin.htm

#### 2. Log on from "i-NVR"

Select video channel in the viewing window of "i-NVR". Selected video channel will be

highlighted. Click 🧭 button on the right side of the display screen.

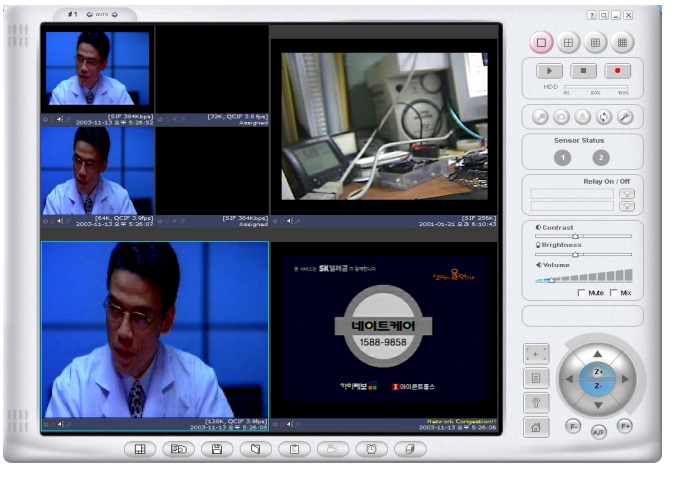

Figure 5-1. Select display channel and click "Camera Admin" button for Log on to administrative mode from "i-NVR" 3. Input User Name and Password in the display screen shown in Figure 5-2.

| 🎒 http://17    | 2.16.64.13           | 3/admin                                                                                                    | .htm - Micr    | osoft Internel    |              |     |        | - 🗆 ×   |
|----------------|----------------------|----------------------------------------------------------------------------------------------------|----------------|-------------------|--------------|-----|--------|---------|
| File Edit      | View Fav             | orites                                                                                                    | rools Help     |                   |              |     |        |         |
| 🖛 Back \star 🛛 | → - 🛞 I              | 1 4                                                                                                    | Q Search       | 🙀 Favorites       | Media        | 3   | 3- 🧿 🗹 | •       |
| Address 🥘      | http://172.1         | 6.64.133,                                                                                                    | /admin.htm     |                   |              |     | ▼ 🖓 Go | Links » |
| Enter Net      | work Passw           | vord                                                                                                    |                |                   |              |     | ×      |         |
| 80             | <b>T</b> I ·         |                                                                                                    | (              | 4 1 2 2           |              |     |        |         |
| <b>~</b>       | I his secure         | e Web Site                                                                                                    | e (at 172.16.6 | 4.133) requires y | ou to log on | i.  |        |         |
|                | Please type<br>Bealm | the User                                                                                                    | Name and Pa    | assword that you  | use for Sec  | ure |        |         |
|                |                      | and the second second se |                |                   |              |     |        |         |
|                | User Name            | 1000                                                                                                    |                |                   | <u> </u>     |     |        |         |
|                | Password             | *****                                                                                                    |                |                   |              |     |        |         |
|                | 🗖 Save ti            | nis passwi                                                                                                    | ord in your pa | ssword list       |              |     |        |         |
|                |                      |                                                                                                    |                | OK                | 1 0.00       |     |        |         |
|                |                      |                                                                                                    |                |                   |              | Cei |        |         |
|                |                      |                                                                                                    |                |                   |              |     |        |         |
|                |                      |                                                                                                    |                |                   |              |     |        |         |

Figure 5-2. Log On Screen

Factory default User Name and Password are set as 'root' and 'dw2001', respectively. Click on "OK" button to enter into the Basic Setup page of Administrative Mode. If you have changed the username and password of the Administrator, you must log on with the changed username and password.

#### 5.2. Basic Setup

Setup the basic parameters of the iCanView230/230W.

| 🖹 Administration Settings - Microsoft Internet Explorer |                                     |                                   |                  |  |
|---------------------------------------------------------|-------------------------------------|-----------------------------------|------------------|--|
| 파일(F) 편집(E) 보기(V) 즐겨찾기(A) 도구(T) 도움말(H)  🦹               |                                     |                                   |                  |  |
| 😋 नद्र 🔹 🐑 🔹 😭 🔎 तय 🬟 इत्र ट्रेग 🚱 🔗 🍓 🗹 🔹 🗾 🐒 🖏        |                                     |                                   |                  |  |
| 주소(D) 🕘 http://172,16,73,99/admin.htm                   |                                     | 🖌 🏹 미동                            | 연결 » 🔁 • 🦓 • 🔛 » |  |
| 🚡 🕶 🔁 💠 🙋 Administration Setti,,,                       |                                     |                                   | - X              |  |
| Administration Tools                                    |                                     |                                   |                  |  |
|                                                         | BASI                                | C SETUP                           |                  |  |
| Basic Setup                                             | _                                   | 2000 N ( ) ( ) ( )                |                  |  |
| Network Configuration                                   | System Name                         | 230 Network Camera(Demo)          |                  |  |
| CCD Adjustment                                          | 🗏 Audio Input Selection             |                                   |                  |  |
| User Admin & Time Setup                                 |                                     | 🔘 Line In                         | ⊙ Mic            |  |
| Sensor & Capture Setup                                  | 🗏 Video Quality & Bandwidth         | Control                           |                  |  |
| Alarm Device Setup                                      | - maco quanti a Danamati            |                                   |                  |  |
| Motion Region Setup                                     | Input Video Source                  | NTSC 💌                            |                  |  |
| PTZ Setup                                               | Video Size                          | 704 × 480 💌                       |                  |  |
| Encryption Setup                                        |                                     | Ch                                | annal            |  |
| Upgrade & Reset                                         | May, upload vato                    | 7169 Khor                         | lannei           |  |
| Status Report                                           | Frame rate                          | 30 Frames                         |                  |  |
|                                                         | * Lower frame rate ensures better   | r picture quality at the same enc | odiog rate.      |  |
|                                                         | * There is no 1:1 relationship hete |                                   |                  |  |
|                                                         | Video rate                          | 1500 Kbps 🗸                       |                  |  |
|                                                         | Audio rate                          | 32K-Audio 🗸                       |                  |  |
|                                                         |                                     |                                   |                  |  |
|                                                         | 🛚 Possible Max. Users               | 4                                 | 1                |  |
|                                                         | Remained                            | 1040 Kbps                         | J                |  |
|                                                         | Limited Users                       | 4 (Person)                        |                  |  |
|                                                         |                                     | SAVE                              |                  |  |
| 응 완료                                                    |                                     |                                   | 🔮 인터넷 🔡          |  |

Figure 5-3. Basic Setup

| Field/Button  | Sub Field<br>/Button | Description                                                                                                    |  |
|---------------|----------------------|----------------------------------------------------------------------------------------------------|--|
| Language      |                      | Select a language of your choice                                                                                      |  |
| System Name   |                      | Logical name of the iCanView230/230W. It is same as the one set-up by IP-installer. You can reassign the system name. |  |
| Audio Input   |                      | Select the type of input audio.                                                                                       |  |
| Selection     |                      | • Select <b>Line In</b> for using Line-out from audio devices.                                                        |  |
|               |                      | <ul> <li>Select Mic for using microphone.</li> </ul>                                                                  |  |
| Video Quality | Input Video          | This filed is set by the factory                                                                                      |  |
| & Bandwidth   | Video Size           | Select a video size for transmission-                                                                                 |  |
| Control       |                      | <ul> <li>NTSC(30 frames/sec Max.) : 176x144 / 352x240 /</li> </ul>                                                    |  |

|      |                       | 704x480.                                                                                                    |
|------|-----------------------|----------------------------------------------------------------------------------------------------|
|      |                       | • PAL/SECAM (25 frames/sec Max.) : 176x144 /                                                                                                    |
|      |                       | 352x288 / 704x576                                                                                                    |
|      | Max upload<br>rate    | Assign maximum bandwidth of the uplink for the network connected to iCanView230/230W.                                                                                                    |
|      | Frame rate            | Assign number of video frames to be transmitted for each second. You can improve picture quality by lowering frame rate for the same bandwidth.                                                                                                    |
|      | Video rate            | Assign bandwidth for transmitting video data.                                                                                                    |
|      | Audio rate            | Assign bandwidth for transmitting audio data. Audio data is not transmitted if you select " <b>NA</b> "                                                                                                    |
|      | Check                 | After you finish set up of video and audio for all the channels, click on this box to obtain the possible maximum number of users ( <b>Possible Max Users</b> ) and remaining network bandwidth ( <b>Remained</b> ) remaining when possible maximum users are connected. |
|      | Possible Max<br>Users | It shows the number of maximum simultaneous connections for the network connection set-up.                                                                                                    |
|      | Remained              | It shows the network bandwidth remaining when Possible Max Users are connected.                                                                                                    |
|      | Limited users         | Useful network bandwidth varies according to the condition of                                                                                                    |
|      |                       | the network. This parameter is used to limit the number of the                                                                                                    |
|      |                       | simultaneous connections below the number shown in Possible<br>Max Users.                                                                                                    |
| Save |                       | Save the set-up parameters when the set-up parameters are done.                                                                                                    |

#### 5.3. Network Configuration

Setup the network parameters appropriately in accordance with your network environment. Many of the parameters in this page are same as those set up by "**IP-Installer**".

| Administration Settings - Micro           | soft Internet Explorer                                       |                             |  |  |
|-------------------------------------------|--------------------------------------------------------------|-----------------------------|--|--|
| 파일(F) 편집(E) 보기(V) 즐겨찾기(A                  | () 도구(T) 도움말(H)                                              |                             |  |  |
| 🌀 뒤로 🍷 🐑 🔺 🗾 💋 🧳                          | 🔎 검색 🌟 즐겨찾기 🚱 😥 🗞 🕅 🔻                                        | 🔜 🛍 ଃ 🥞 🦀                   |  |  |
| 주소(D) 🍓 http://172, 16, 73, 99/admin, htm |                                                              | 이동 연결 》 🔁 • 💐 • 🔊           |  |  |
| 💼 🔹 🖈 🍘 Administration Setti              |                                                              |                             |  |  |
| Administration Tools                      |                                                              | English 🔽                   |  |  |
|                                           | NETWORK CO                                                   | NEIGURATION                 |  |  |
| Basic Setup                               |                                                              |                             |  |  |
| Network Configuration                     | IP Assign Type (*: System will be reset)     Static IP Setup |                             |  |  |
| CCD Adjustment                            | IP Address 172.16.73.99                                      | Subnet Mask 255.255.0.0     |  |  |
| User Admin & Time Setup                   | Gateway 172.16.0.1                                           |                             |  |  |
| Sensor & Capture Setup                    | DNS1 203, 239, 130, 1                                        | DNS2 0.0.0                  |  |  |
| Alarm Device Setup                        | O PPPoE Setup                                                |                             |  |  |
| Motion Region Setup                       | Username                                                     | Password                    |  |  |
| PTZ Setup                                 |                                                              |                             |  |  |
| Encryption Setup                          | Host Name                                                    | Domain Name                 |  |  |
| Upgrade & Reset                           | Use Cloped MAC Address 00 00 00                              |                             |  |  |
| Status Report                             |                                                              |                             |  |  |
|                                           | HTTP 80 (default: TCP 80)                                    | RTSP 554 (default: TCP 554) |  |  |
|                                           | ID Filtering                                                 |                             |  |  |
|                                           | Restrict Administrator Access                                |                             |  |  |
|                                           | Base IP Address 0.0.0.0                                      | Mask 0.0.0.0                |  |  |
|                                           | E-Mail Setup                                                 | e                           |  |  |
|                                           | Recy E-mail Address                                          |                             |  |  |
|                                           | Return E-mail Address                                        |                             |  |  |
|                                           | Using Built-in SMTP Server                                   |                             |  |  |
|                                           | O Using External SMTP Server                                 |                             |  |  |
|                                           | SMTP Server                                                  |                             |  |  |
|                                           | Username                                                     | Password                    |  |  |
|                                           |                                                              |                             |  |  |
|                                           | IP Address                                                   |                             |  |  |
|                                           |                                                              | Password                    |  |  |
|                                           | Directory                                                    | Port 21 (1 C In Ten or)     |  |  |
|                                           |                                                              | (default: TCP 21)           |  |  |
|                                           | Management Server                                            |                             |  |  |
|                                           | Logon to server                                              |                             |  |  |
|                                           | \$                                                           | SAVE J                      |  |  |
|                                           |                                                              | 🧶 만터넷 🔡                     |  |  |

Figure 5-4. Network Configuration

| Field/Button   | Sub Field                           | Description                                                                                                    |
|----------------|-------------------------------------|----------------------------------------------------------------------------------------------------|
|                | /Button                             |                                                                                                    |
| IP Assign Type |                                     | The network types supported by the iCanYiew230/230W are LAN(fixed IP), PPPOE, and DHCP(automatic IP allocation)                                                                                                    |
|                | Static IP<br>Setup                  | When the network environment is fixed IP, select `LAN' in the<br>network type, and put the IP address, Subnet Mask, Gateway,<br>DNSI and DNS2 Ask vour network administrator or ISP for the<br>information. DNS2 is used when DNSI does not work. |
|                | PPPoE Setup                         | When the network environment is PPPoE and IP address is<br>assigned automatically, select 'PPPoE' in the network type.<br>Next, fill in the 'User Name' and 'Password' fields with the<br>values assigned by the ISP                              |
|                | DHCP Setup                          | When the network environment is "automatic IP allocation by                                                                                                    |
|                |                                     | DHCP", select 'DHCP' in the network type. For cable modem                                                                                                    |
|                |                                     | connection, select this mode.                                                                                                    |
|                |                                     | Refer to [IP-installer user's guide] for "Host name and                                                                                                    |
|                |                                     | domain for Cable Modem                                                                                                    |
| -              | Clone MAC                           | Refer to [IP-installer user's guide] for "Clone MAC"                                                                                                    |
| Port Change    | DTCD                                | Each port should have a number below 65535.                                                                                                    |
|                | KI SP                               | data from the network camera. Default is 554.                                                                                                    |
|                | HTTP                                | HTTP port is used for the connection to the admin page. Default is 80.                                                                                                    |
| IP Filtering   |                                     | You can restrict the access to the administrator page from IP addresses beyond certain IP address range.                                                                                                    |
|                | Restrict<br>Administrator<br>Access | Check at this box to restrict administrative log on.                                                                                                    |
|                | Base IP<br>Address                  | Input IP address of the PC which is intended to be used for log<br>on to administrative mode.                                                                                                    |
|                | Mask                                | This is same as subnet mask. It is used to allow administrative log on only to the PCs located in the same subnet as the base IP address. If you want to allow only one PC to access in administrative mode, set this value to 255,255,255,255,   |
| E-Mail Setup   |                                     |                                                                                                    |
|                | Notify for IP<br>Change             | If you check this, the IP address will be sent via E-mail whenever the IP address changes. It is sent to the E-mail address set by " <b>Recv E-Mail Address</b> ".                                                                                |
|                | Recv E-Mail<br>Address              | Enter E-mail address to receive information sent from your network camera. This is same as E-mail field in IP-installer.                                                                                                    |
|                | Return E-Mail                       | Fill in this field with correct e-mail address to identify the mail                                                                                                    |
|                | Using Built-in                      | If you are using web mail services having no SMTP server,                                                                                                    |
|                | SMTP Server                         | check the radio button at the left of "Using Built-in SMTP                                                                                                    |
|                |                                     | Server" and enter valid e-mail address to avoid spam filtering on the receiving e-mail server.                                                                                                    |
|                | Using<br>External                   | If you are using external mail server, fill in the fields with proper parameters.                                                                                                    |
| FTP Server     | SMIP Server                         | Setup IP address, Username, Password and Directory of FTP                                                                                                    |

| Setup                |                     | server to send data in case of alarm. Default FTP port number is 21.                                                                                                    |
|----------------------|---------------------|----------------------------------------------------------------------------------------------------|
| Management<br>Server |                     | You can register the network camera to the Management Server (DDNS Server) for name service to your network camera.                                                                                                    |
|                      | Log on to<br>server | Check this box to enable log on to the management server. By<br>log on to the management server your network camera can use<br>domain name instead of numeric IP address. This feature is<br>particularly useful when your network camera is using dynamic<br>IP address. Input valid management server (DDNS Server)<br>name for the service.<br>You must have an account on the management server (DDNS<br>Server) and register your IP video devices under your account<br>to use this feature. |
|                      |                     | Domain name of your network camera can be assigned when<br>you register your network camera to the management server<br>under your account.<br>One of the servers available is <b>mgmt.net-video.net</b> . For<br>opening an account, visit <b>www.net-video.net</b> .                                                                                                    |

#### 5.4. Wireless Configuration(iCanView230W Only)

For the case of a network camera having built in wireless LAN it is needed to set up wireless LAN configuration parameters. Click "**Wireless Configuration**".

| Administration Settings - Mici           | rosoft Internet Explorer |                                                                                                    |  |  |
|------------------------------------------|--------------------------|----------------------------------------------------------------------------------------------------|--|--|
| 파일(F) 편집(E) 보기(V) 즐겨찾기                   | (A) 도구(T) 도움말(H)         | n de la companya de la companya de la companya de la companya de la companya de la companya de la companya de l |  |  |
| 🔇 뒤로 🔹 📀 🕤 🗾 🛃 🚮                         | 🔎 검색 🌟 즐겨찾기 🚱            | 🔗 · 😓 🔟 · 🛄 🏭 😵 🥸                                                                                               |  |  |
| 주소(D) 截 http://172, 16, 70, 221/admin, h | ntm                      | 🔽 🄁 미동 연결 » 🏚 🗸 🦓 🗸 🖉                                                                                           |  |  |
| 🚡 🛛 🗭 🍓 Administration Setti,,           |                          | ✓ X                                                                                                    |  |  |
| Administration Tools                     |                          |                                                                                                    |  |  |
|                                          | WIREL                    | ESS CONFIGURATION                                                                                               |  |  |
| Basic Setup                              |                          |                                                                                                    |  |  |
| Network Configuration                    | WI AN Mode               | ESS V                                                                                                    |  |  |
| Wireless Configuration                   | WLAN Padia               | 802116                                                                                                    |  |  |
| User Admin & Time Setup                  | WLAN KOUIO               | Sevie Test                                                                                                    |  |  |
| Sensor & Canture Setun                   | SSID                     | Savio rest                                                                                                    |  |  |
| Alarm Davice Setup                       | Authentication           | Open System 👻                                                                                                   |  |  |
|                                          | Encryption               | OFF                                                                                                    |  |  |
| Motion Region Setup                      | Key                      |                                                                                                    |  |  |
| PTZ Setup                                | Power Level              | Extra-high 🗸                                                                                                    |  |  |
| Encryption Setup                         |                          |                                                                                                    |  |  |
| Upgrade & Reset                          |                          | A SAVE                                                                                                    |  |  |
| Status Report                            | WLAN Information         |                                                                                                    |  |  |
|                                          | MAC Address              | 11:22:33:44:55:66                                                                                               |  |  |
|                                          | BSSID                    | aa:bb:cc:dd:ee:ff                                                                                               |  |  |
|                                          | Current Channel          | 3                                                                                                    |  |  |
|                                          | Signal Strength          | 99 (%)                                                                                                    |  |  |
|                                          | Link Quality             | 98 (%)                                                                                                    |  |  |
|                                          | IX Rate                  | 5.5                                                                                                    |  |  |
|                                          |                          |                                                                                                    |  |  |
| 🕘 완료                                     |                          | 🥥 인터넷                                                                                                    |  |  |

Figure 5-5 Wireless Configuration

| Field/Button | Sub Field      | Description                                                                                                    |
|--------------|----------------|----------------------------------------------------------------------------------------------------|
|              | /Button        |                                                                                                    |
| Wireless LAN | WLAN Mode      | Select "ESS" to use wireless interface. If "Disable" is selected, Ethernet interface is used instead of wireless LAN interface. |
| Setup        | WLAN Radio     | Select the mode of Wireless Radio.                                                                                              |
|              | SSID           | Enter the ID of the wireless LAN access point to be connected                                                                   |
|              |                | when wireless LAN interface is selected.                                                                                        |
|              | Authentication | Select the type of authentication.                                                                                              |
|              | Encryption     | Select the mode of encryption. If encryption is not needed,                                                                     |
|              |                | select "OFF"                                                                                                    |
|              | Кеу            | Set the value of encryption key or pre-shared key.                                                                              |
|              | Power level    | Set the maximum transmission power level or wireless LAN.                                                                       |
| WLAN         | MAC Address    | Indicates MAC address of the wireless LAN.                                                                                      |

| Information | BSSID        | Indicates the ID of the connected access point. In general the MAC address of the access point is shown. |
|-------------|--------------|----------------------------------------------------------------------------------------------------|
|             | Current      | Indicates the channel number of present connection.                                                      |
|             | Channel      |                                                                                                    |
|             | Signal       | Indicates the strength of the received signal.                                                           |
|             | Strength     |                                                                                                    |
|             | Link Quality | Indicates the quality of Link level.                                                                     |
|             | Tx Rate      | Indicates the speed of the latest transmission                                                           |

#### 5.5. CCD Adjustment

You can optimize the quality of input video by adjusting the parameter of CCD. To enter into this mode, click "**CCD Adjustment**" in administrative page. You will find a screen shown in Figure 5-6.

| 🛾 Administration Settings - Microsoft Internet Explorer                                                                                                    |                                                                                                    |                                                                  |  |  |  |
|----------------------------------------------------------------------------------------------------|----------------------------------------------------------------------------------------------------|------------------------------------------------------------------|--|--|--|
| 파일(F) 편집(E) 보기(V) 즐겨芬                                                                                                    | 학기(A) 도구(T) 도움말(H)                                                                                     | 🕂 👘                                                              |  |  |  |
| 🔇 뒤로 🔹 🐑 - 💌 😰 🦿                                                                                                    | 😋 नेड 🔹 💿 - 💌 🖻 🏠 🔎 वय 🛧 इत्रेट्रा 🤣 😥 - چ 🔟 - 🛄 🎇 😵 🥸                                                 |                                                                  |  |  |  |
| 주소(D) 🕘 http://172, 16, 73, 99/admin                                                                                                    | n, htm                                                                                                 | 💽 🔁 미동 연결 » 🏚 🔹 🦧 🔹 🦉                                            |  |  |  |
| 🚡 🔹 🗲 🍓 Administration Se                                                                                                    | etti                                                                                                   | • ×                                                              |  |  |  |
| Administration Too                                                                                                    | ls                                                                                                    | English                                                          |  |  |  |
| Basic SetupNetwork ConfigurationCCD AdjustmentUser Admin & Time SetupSensor & Capture SetupAlarm Device SetupMotion Region SetupPTZ SetupEncryption SetupUpgrade & ResetStatus Report | CCD<br>CCD Control<br>Backlight Compensation<br>Auto Gain Control<br>Flickerless<br>Brightness Control | ADJUSTMENT<br>DC Iris<br>OFF<br>OFF<br>OFF<br>I6<br>SAVE<br>SAVE |  |  |  |
|                                                                                                    |                                                                                                    |                                                                  |  |  |  |
| e                                                                                                    |                                                                                                    | 🧭 안터넷 💦                                                          |  |  |  |

#### Figure 5-6. CCD Adjustment

| Field/Button   | Sub Field | Description                                                                                                    |
|----------------|-----------|----------------------------------------------------------------------------------------------------|
|                | / Dullon  |                                                                                                    |
| Lens Selection |           | Standard iCanView230/230W is delivered without lens. Any<br>lens having C or CS mount type can be installed on<br>iCanView230/230W.<br>A C-CS adaptor is packaged with iCanView230/230W for |
|                |           | accommodating CS type lens.                                                                                                    |
|                |           | Confirm whether your lens is Non DC IRIS or DC IRIS lens                                                                                                    |
|                |           | before your selection and then click "SAVE" to save your                                                                                                    |
|                |           | selection.                                                                                                    |

|             | DC IRIS Lens<br>Non DC IRIS<br>Lens | DC IRIS lens is a kind of auto IRIS lens. Opening of IRIS can<br>be adjusted by applying DC voltage. The opening of IRIS is<br>optimally adjusted by detecting the signal level from CCD. This<br>type should be selected when DC IRIS lens is mounted on your<br>iCanView230/230W.<br>Non DC IRIS lens is a fixed IRIS lens. Non DC IRIS lens is<br>factory default selection.                                                                                                    |
|-------------|-------------------------------------|----------------------------------------------------------------------------------------------------|
| CCD Control | Backlight<br>Compensation           | When the camera is acquiring video from object with bright<br>backlight, it is hard to identify the details of target object since<br>the object appears very dark. Apply backlight compensation<br>mode for this case. Default mode is backlight compensation<br>Off.                                                                                                    |
|             | Auto Gain<br>Control                | If you set the value to ON, the gain is automatically adjusted in accordance with the illumination condition.                                                                                                    |
|             | Flickerless                         | In case of using NTSC type iCanViewV230 in 50Hz AC regions<br>or using PAL type iCanView230/230W in 60Hz AC region, video<br>output tends to flicker when iCanView230/230W is used under<br>fluorescent lamps. This mode reduces the flickering<br>phenomena. If this mode is selected, electronic shutter speed<br>is set to 1/100 sec for NTSC camera while it is set to 1/120 for<br>PAL camera to synchronize the shutter speed to AC current.<br><note> : Make sure that you apply this mode only when using<br/>NTSC camera in PAL region or PAL camera in NTSC region.</note> |
| Brightness  |                                     | Adjust the amount of light reaching CCD manually.                                                                                                    |
| Control     |                                     | Select the value between 1 and 32. For brighter video select                                                                                                    |
| SAVE        |                                     | Click "SAVE" to save your selection                                                                                                    |

### 5.6. User Admin & Time Setup

You can change the ID and password of users and also assign different attributes for each user.

| Administration Settings - Microsoft Internet Explorer        |                                          |                                                        |  |  |
|--------------------------------------------------------------|------------------------------------------|--------------------------------------------------------|--|--|
| 파일(F) 편집(E) 보기(V) 즐겨찾기(A) 도구(T) 도움말(H) 🦧                     |                                          |                                                        |  |  |
| 🔇 निद्र 🔹 🕑 - 💽 🙆 🏠 🔎 वेस 🌟 ब्रेनेक्रेंग 🤣 🔗 - 🌺 🔟 - 🛄 🎇 😫 🦓 |                                          |                                                        |  |  |
| 주소(D) 🎒 http://172, 16, 73, 99/admi                          | n,htm                                    | ✓ ➡ 미동 연결 » ♣ · 20 · 20 · 20 · 20 · 20 · 20 · 20 ·     |  |  |
| 🚡 - 🔎 🕂 🍘 Administration Se                                  | etti                                     | - × ×                                                  |  |  |
| Administration Too                                           | ols                                      | English                                                |  |  |
|                                                              |                                          |                                                        |  |  |
| Basic Setup                                                  | L. L. L. L. L. L. L. L. L. L. L. L. L. L | JSER ADMIN. & TIME SETUP                               |  |  |
| Network Configuration                                        | User Administration                      |                                                        |  |  |
| CCD Adjustment                                               | Username                                 |                                                        |  |  |
| User Admin & Time Setun                                      | Password                                 | (0, 16 short)                                          |  |  |
| Sensor & Canture Setun                                       | Our Case Decement                        | (8 ~ 10 mar)                                           |  |  |
| Alarm Douico Sotup                                           |                                          | (SAVE)                                                 |  |  |
| Mation Degion Satur                                          |                                          |                                                        |  |  |
| DT7 Setup                                                    | Password                                 |                                                        |  |  |
| Francistics Column                                           | Password                                 | (8 ~ 16 char)                                          |  |  |
|                                                              | Attribute                                | Audio Bi-Audio PTZ (AVE)                               |  |  |
| Upgrade & Reset                                              | USEI LISC                                | DELETE                                                 |  |  |
| Status Report                                                | _                                        |                                                        |  |  |
|                                                              | Authentication for vie                   | wing<br>SAVE                                           |  |  |
|                                                              | If no. default attribute                 |                                                        |  |  |
|                                                              |                                          |                                                        |  |  |
|                                                              | Current Time                             | 2006-08-11 Time 19:33:44                               |  |  |
|                                                              | Ourient fille Date                       | chronize with an Internet Time Server time.windows.com |  |  |
|                                                              | Spec                                     | cific Time Server                                      |  |  |
|                                                              | Sel                                      | ect Time Zone GMT +9:00 V Davlight saving              |  |  |
|                                                              | O Syn                                    | chronize with this Computer Time                       |  |  |
|                                                              | Time Setting Date                        | 2006-08-11 Time 19:34:15                               |  |  |
|                                                              | O Set                                    | Manually                                               |  |  |
|                                                              | Date                                     | 2006-08-11 (yyyy-mm-dd)                                |  |  |
|                                                              | Time 1                                   | 19:33:34 (hh:mm:ss)                                    |  |  |
|                                                              |                                          | ( SAVE )                                               |  |  |
| <br>종) 완료                                                    |                                          | ·····································                  |  |  |

Figure 5-7. User Admin. & Time Setup

| Field/Button           | Sub Field                   | Description                                       |  |
|------------------------|-----------------------------|---------------------------------------------------|--|
|                        | /Button                     |                                                   |  |
| User<br>Administration | Administrator<br>Username   | Admin ID. Default ID is "root"                    |  |
|                        | Administrator<br>password : | Admin password. The default password is "dw2001". |  |

|                | Administrator  | Enter the password once more to confirm the password.                                                   |
|----------------|----------------|----------------------------------------------------------------------------------------------------|
|                | Confirm        |                                                                                                    |
|                | Password       |                                                                                                    |
|                | Add User       | Enter the user ID you want to add. Up to 100 users are                                                  |
|                | Username       | supported by iCanView230/230W.                                                                          |
|                | Add User       | Enter the user password.                                                                                |
|                | Password       |                                                                                                    |
|                | Add User       | You can set different system resource access capabilities for                                           |
|                | Attribute      | <ul> <li>each of the users.</li> <li>Attributes are Audio, Bi-directional Audio and Pan/Tilt</li> </ul> |
|                |                | control.                                                                                                |
|                |                | • For example, if you want a specified user to hear the                                                 |
|                |                | audio from the iCanView230/230W, check Audio in the                                                     |
|                |                | check box.                                                                                              |
|                | User List      | You can list "user ids" and " their attributes" here.                                                   |
|                |                | • format : user id[A, BA, P] :                                                                          |
|                |                | <ul> <li>A – audio,</li> </ul>                                                                          |
|                |                | <ul> <li>B – bi-directional audio,</li> </ul>                                                           |
|                |                | P – pt(Pan/Tilt), attribute.                                                                            |
|                |                | You can delete specific user by clicking the <b>DELETE</b> button.                                      |
| Authentication | YES            | If you want to restrict viewing access to the iCanView230/230W.                                         |
| for Viewing    | SAVE           | check at the box left to Yes and click on Save. Users need to                                           |
|                |                | input ID and password to connect to iCanView230/230W in                                                 |
|                |                | viewing mode in a pop up window as shown below                                                          |
|                |                |                                                                                                    |
|                |                |                                                                                                    |
|                |                | Username:                                                                                               |
|                |                | Password:                                                                                               |
|                |                | OK Cancel                                                                                               |
|                |                |                                                                                                    |
|                |                | Figure 5-8. User Authentication in iCanView230/230W                                                     |
|                |                |                                                                                                    |
|                | If No, default | If you uncheck for the Authentication for Viewing, all users can                                        |
|                | attribute      | access the iCanView230/230W with the same attribute set here.                                           |
|                |                | attribute.                                                                                              |
| Time Setup     | Current Time   | It shows you the current time of iCanView230/230W.                                                      |
|                | Synchronize    | Synchronize the time with the internet time server at the right.                                        |
|                | with an        | When the time server is out of the reach from                                                           |
|                | Time Server    | Specific Time Server field                                                                              |
|                | Synchronize    | Synchronize the time with the time of the PC.                                                           |

|                                                                                     | Time                                                                       |                                                                 |  |
|-------------------------------------------------------------------------------------|----------------------------------------------------------------------------|-----------------------------------------------------------------|--|
|                                                                                     | Set Manually                                                               | Set the time manually. Fill in the fields with desired formats. |  |
| SAVE                                                                                |                                                                            | Save the set up parameters                                      |  |
| If you lost Administrator's ID and password, the only means of recovery is to reset |                                                                            |                                                                 |  |
| 🕒 🛛 the sett                                                                        | the settings to factory default, but then you lose your previous settings. |                                                                 |  |

#### 5.7. Sensor & Capture Setup

This is the setup page for sensors and video capture conditions. Captured video can be sent to user by FTP or E-mail upon configuration.

| Administration Settings - M         | licrosoft Internet Explorer |                          |                 |        |
|-------------------------------------|-----------------------------|--------------------------|-----------------|--------|
| 파일(F) 편집(E) 보기(V) 즐겨킹               | 찾기(A) 도구(T) 도움말(H)          |                          |                 | A.     |
| Ġ 뒤로 🔹 📀 🕤 💌 🛃 🦿                    | 🏠 🔎 검색 🥎 즐겨찾기 🧭             | 🔗 · 🌺 🔟 · 📙 🏭            | 8 월 🚳           |        |
| 주소(D) 🕘 http://172, 16, 73, 99/admi | n,htm                       | *                        | 🔁 미동 - 연결 » 📆 🔹 | 🍂 🔹 🚿  |
| 🚡 🝷 左 💠 🔕 Administration Se         | etti                        |                          |                 | - X    |
| Administration Too                  | ols                         |                          | English 💌       |        |
|                                     |                             | SENSOR & CADTURE         | SETUD           |        |
| Basic Setup                         |                             | SENSOR & CAPTORE         | SETUP           |        |
| Notwork Configuration               | Sensor Setup                |                          |                 |        |
|                                     | Sensor 1                    | Normal Open 🛛 🔽          |                 | (Name) |
| CCD Adjustment                      |                             |                          |                 |        |
| User Admin & Time Setup             | Sensor Select               | uun                      |                 |        |
| Sensor & Capture Setup              |                             | Sensor                   |                 |        |
| Alarm Device Setup                  | Motion Detection S          | elect                    |                 |        |
| Motion Region Setup                 |                             | Motion enable            |                 |        |
| PTZ Setup                           |                             |                          |                 |        |
| Encryption Setup                    | Captured Video Tran         | smission 🗋 by E-mail 🛄 b | Y FIP           |        |
| Lingrado 9. Pocot                   |                             | SAVE                     |                 |        |
|                                     |                             |                          |                 |        |
| Status Report                       |                             |                          |                 |        |
| )<br><i>좋</i> ] 완료                  |                             |                          | 🥑 인터넷           |        |

Figure 5-9. Sensor & Capture Setup

| Field/Button               | Sub Field<br>/Button | Description                                                                                                    |  |  |
|----------------------------|----------------------|----------------------------------------------------------------------------------------------------|--|--|
| Sensor Setup               | Sensor 1             | Select sensor type. There are two types of sensors which are Normal Open and Normal Close.                                                                                                    |  |  |
|                            | Name                 | Input logical name for the sensor.                                                                                                    |  |  |
| Video Capture<br>Condition |                      | It sets the condition of video transmission via FTP or E-mail.<br>The iCanView230/230W supports 2 types of conditions which<br>are mutually independent.<br>1. Sensor initiated: when at least one of the sensor<br>detects alarm condition.<br>2. Motion-Detection initiated : when motion is<br>detected from video channel |  |  |
|                            | Sensor               | Check to enable Sensor initiated capture.                                                                                                    |  |  |

|              | Select    |                                                                 |
|--------------|-----------|-----------------------------------------------------------------|
|              | Motion    | Check to enable motion detection initiated capture.             |
|              | Detection |                                                                 |
|              | Select    |                                                                 |
| Captured     |           | Select a way of sending captured video. You can send captured   |
| Video        |           | video through FTP or E-mail, or both.                           |
| Transmission |           | -                                                               |
|              | By E-Mail | Check to send captured video by e-mail.                         |
|              | -         |                                                                 |
|              |           | E-mail is sent to the Recv E-mail address. Refer to [Section    |
|              |           | 5.3.]                                                           |
|              |           | Captured video data for E-mail consists of intra frames only in |
|              |           | consideration of the limited storage space for E-mail account.  |
|              |           | FTP data contains entire video frames.                          |
|              | By FTP    | Check to send captured video by FTP.                            |
|              |           |                                                                 |
|              |           | FTP is sent to the FTP Server. Refer to [Section 5.3.]          |
|              |           |                                                                 |
|              |           | If the FTP server is not properly assigned in "Network          |
|              |           | Configuration" mode, iCanView230/230W ignores the video         |
|              |           | transmission by FTP                                             |
| SAVE         |           | Save the setup parameters.                                      |

#### 5.8. Alarm Device Setup

Test the alarm output and describe the condition of alarm annunciation.

| 🙆 Administration Settings - M     | Microsoft Internet Explorer           |          |
|-----------------------------------|---------------------------------------|----------|
| 파일(F) 편집(E) 보기(V) 즐겨芬             | 찾기(A) 도구(T) 도움말(H)                    | <i>R</i> |
| Ġ 뒤로 🔹 📀 🕤 📩 🛃 🦿                  | 🏠 🔎 तेल 🦟 इंग्रेग 🤣 😥 - 🌺 🔟 - 🛄 鑬 😵 🥸 |          |
| 주소(D) 🕘 http://172,16,73,99/admin | in,htm 🔽 🔁 이동 연결 » 👧 - 🍂 -            | »        |
| 🚡 - 🗊 🕈 🥘 Administration Se       | etti                                  | ×        |
| Administration Too                | ols English 🗸                         |          |
|                                   | ALARM DEVICE SETUP                    |          |
| Basic Setup                       |                                       |          |
| Network Configuration             | Device 1 ON OFF Off                   |          |
| CCD Adjustment                    |                                       |          |
| User Admin & Time Setup           | Sound Test (TEST)                     |          |
| Sensor & Capture Setup            | Alarm Device Active Condition         |          |
| Alarm Device Setup                | (Name)                                |          |
| Motion Region Setup               | Device 1 Sensor                       |          |
| PTZ Setup                         | Motion                                |          |
| Encryption Setup                  | Duration 10 sec 💌                     |          |
| Lingrade & Reset                  | ( SAVE )                              |          |
| Status Report                     |                                       |          |
|                                   |                                       |          |
| ⑧ 완료                              |                                       |          |

Figure 5-10. Alarm Output Setup

| Field/Button | Sub Field | Description                                                             |
|--------------|-----------|-------------------------------------------------------------------------|
|              | /Button   |                                                                         |
| Alarm Device |           | Test alarm devices. Click on On/Off for testing                         |
| Test         |           | Small box with white background indicates the status of the             |
|              |           | relay by On/Off.                                                        |
|              | ON        | On the alarm output (close the relay contact)                           |
|              | OFF       | Off the alarm output (Open the relay contact)                           |
| Sound Test   |           | -                                                                       |
| Alarm Device |           | Setup the condition of activating alarm device. Select sensor or        |
| Active       |           | motion detection as the condition.                                      |
| Condition    | Name      | Logical name of the alarm device can be input into the box at the left. |
|              | Sensor    | Check at the box at the left of to allow alarm generation upon          |
|              |           | sensor input.                                                           |
|              | Motion    | Check at the box at the left to allow alarm generation upon             |
|              |           | Motion detection                                                        |
|              | Duration  | Set the duration of Alarm annunciation.                                 |
|              |           | 10 sec, 30 sec, 1 min, 2 min, 5 min, 10 min, 30 min, 1 hour.            |
| SAVE         |           | Save the setup parameters.                                              |

#### 5.9. Motion Region Setup

Set the motion detection regions. Up to 3 regions can be defined.

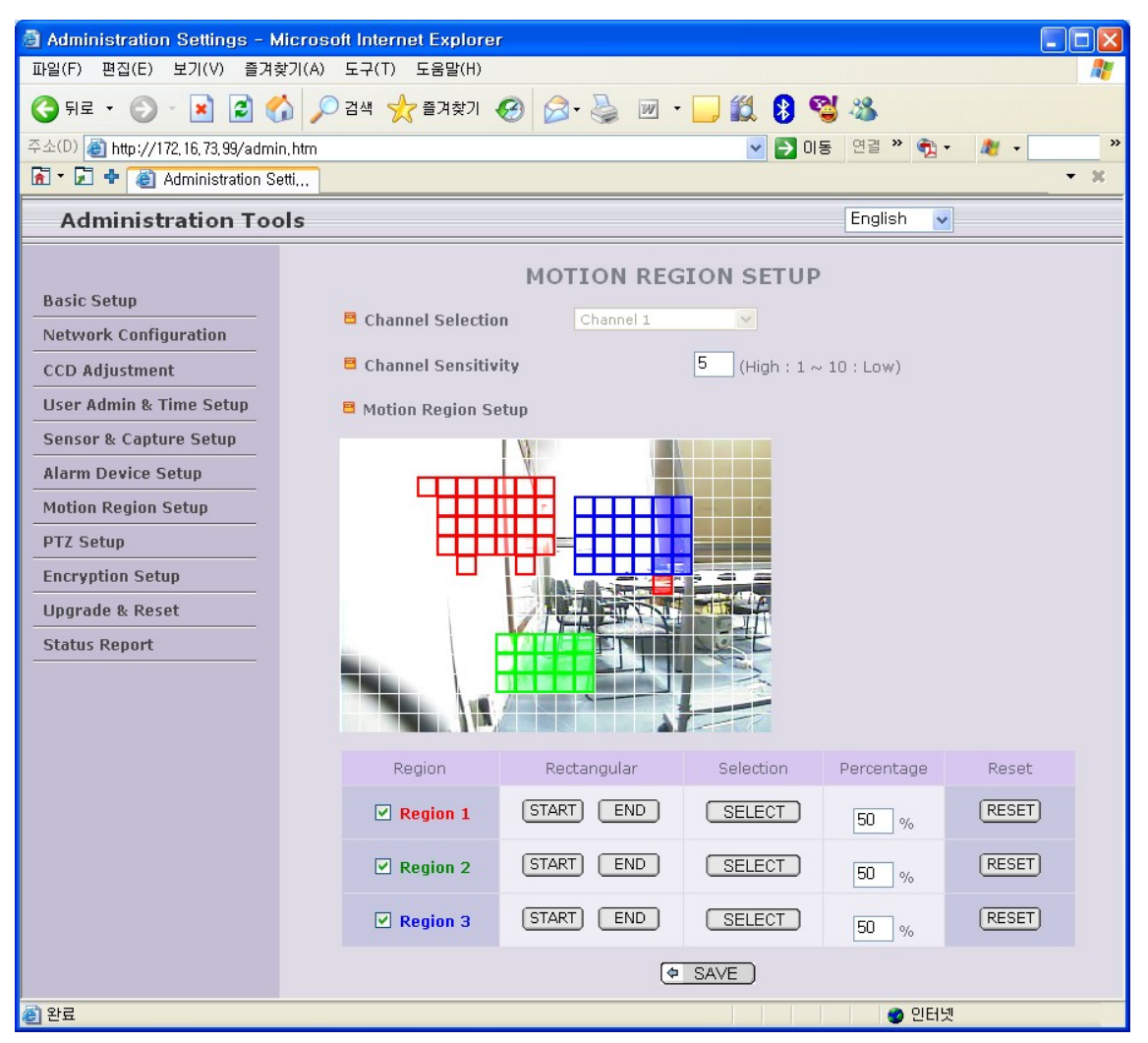

Figure 5-11. Motion Region Setup

| Field/Button           | Sub Field<br>/Button | Description                                                                                                    |
|------------------------|----------------------|----------------------------------------------------------------------------------------------------|
| Channel<br>Selection   |                      | Not applicable.                                                                                                   |
| Channel<br>Sensitivity |                      | Set the sensitivity in motion detection for each channel. 1 is the most sensitive, and 10 is the least sensitive. |
| Motion Region          |                      | Set up to 3 the motion detection zone                                                                             |
| Setup                  | Region 1, 2,         | Enable each zone by checking the box at the left of each Region.                                                  |
|                        | or 3                 | . To set the region,                                                                                              |

|      |            | <sup>1.</sup> Click on <b>START</b> and click on a box overlaid on the      |  |  |
|------|------------|-----------------------------------------------------------------------------|--|--|
|      |            | video                                                                       |  |  |
|      |            | <sup>2.</sup> Click on <b>END</b> and click on a box overlaid on the video. |  |  |
|      |            | 3. The defined motion detection zone will be indicated                      |  |  |
|      |            | with corresponding colors.                                                  |  |  |
|      |            |                                                                             |  |  |
|      |            | Legend of the color :                                                       |  |  |
|      |            | red(region 1),                                                              |  |  |
|      |            | green(region 2),                                                            |  |  |
|      |            | blue(region3).                                                              |  |  |
|      | START      | Enable selection of rectangular zone start.                                 |  |  |
|      | END        | Enable selection of rectangular zone end.                                   |  |  |
|      | SELECT     | Click on this button and click on desired rectangle to add or delete        |  |  |
|      |            | the rectangular region to the motion detection zone.                        |  |  |
|      | Percentage | This value controls the sensitivity of each region.                         |  |  |
|      |            | 1 is the most sensitive and 100 is the least sensitive                      |  |  |
|      | RESET      | Clears the start & end point to (0,0) & (0,0)                               |  |  |
| SAVE |            | Save the setup parameters.                                                  |  |  |

#### 5.10. PTZ Setup(Zoom is not applicable for iCanView230/230W)

Setup and test the PT(Pan/Tilt) devices.

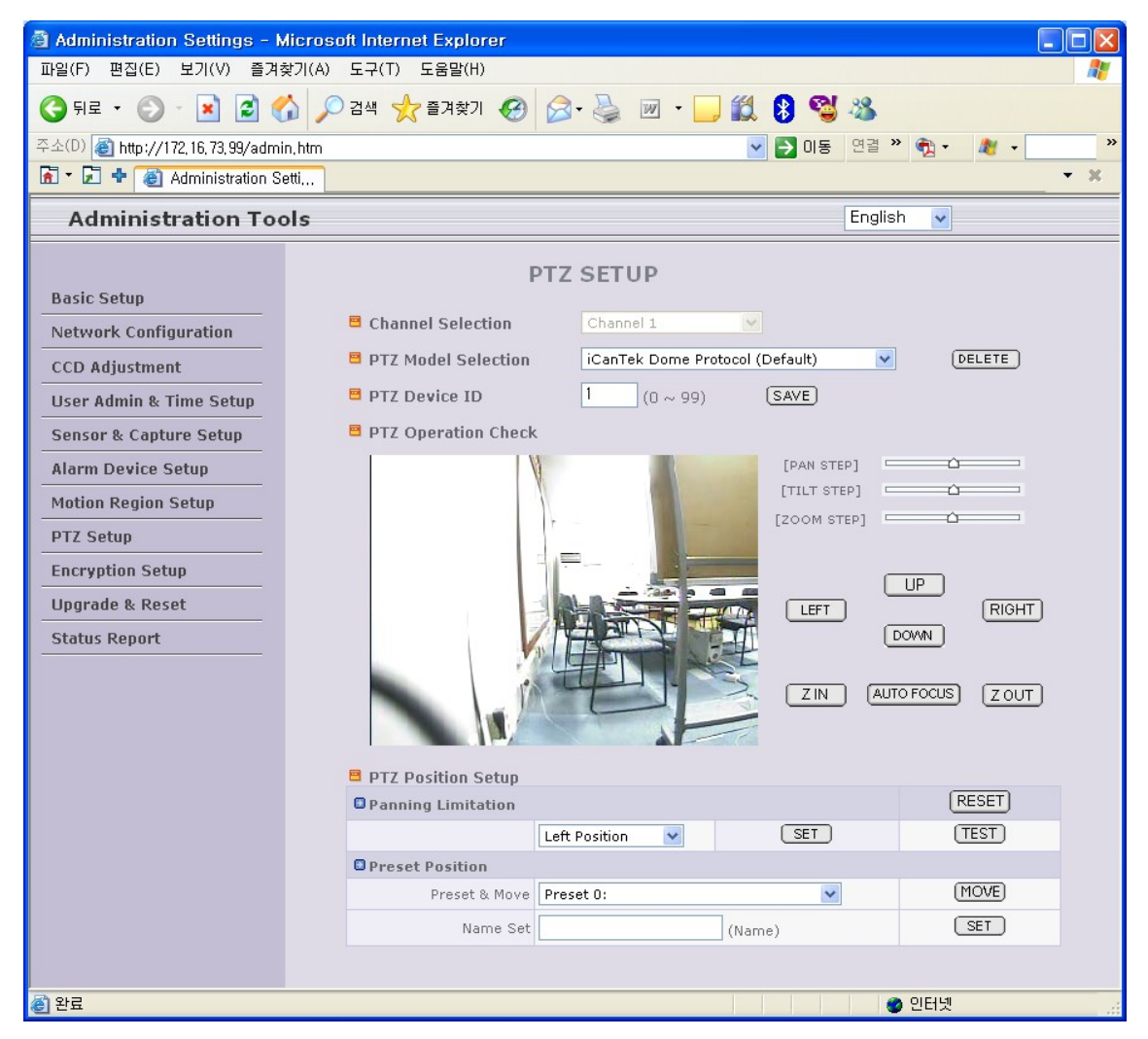

Figure 5-12. PTZ Setup

| Field/Button         | Sub Field<br>/Button | Description                                                 |  |  |
|----------------------|----------------------|-------------------------------------------------------------|--|--|
| Channel<br>Selection |                      | Not applicable                                              |  |  |
| PTZ Model            |                      | Choose the PT model.                                        |  |  |
| Selection            |                      | Refer to section 5.12 for the addition of PT protocol data. |  |  |
|                      | Delete               | Press this button to delete the setup of PT                 |  |  |
|                      | Button               |                                                             |  |  |
| PTZ Device ID        |                      | Your PT device needs an ID, input ID in this field.         |  |  |
|                      |                      | Click on <b>SAVE</b> to save the ID.                        |  |  |

|                       |                       | Note that zoom is not applicable for iCanView230/230W.                                                              |  |  |  |  |
|-----------------------|-----------------------|----------------------------------------------------------------------------------------------------|--|--|--|--|
| PTZ Operation         |                       | You can check the various operation of the PT devices.                                                              |  |  |  |  |
| Check                 |                       | "Left"/"Right"/"UP"/"DOWN"                                                                                          |  |  |  |  |
| PTZ Position<br>Setup |                       | You can set up the PTZ limitation & preset positions if the PT device supports it.                                  |  |  |  |  |
|                       | Panning               | Set the left/right limitation and test.                                                                             |  |  |  |  |
|                       | Limitation            | Select Left/Right position before setting.                                                                          |  |  |  |  |
|                       | Panning               | Clear the panning limitation previously set.                                                                        |  |  |  |  |
|                       | Limitation            | The panning range will be the same as the PT device allows.                                                         |  |  |  |  |
|                       | RESET                 |                                                                                                    |  |  |  |  |
|                       | Panning<br>Limitation | Set the present position as left or right panning limitation.                                                       |  |  |  |  |
|                       | SEI                   |                                                                                                    |  |  |  |  |
|                       | Panning<br>Limitation | lest the panning limitation which was set previously.                                                               |  |  |  |  |
|                       | TEST                  |                                                                                                    |  |  |  |  |
|                       | Preset<br>Position :  | Set the preset position and test.                                                                                   |  |  |  |  |
|                       | Preset<br>Position    | Select a preset position to move to. Movement to the pre-<br>position will be made upon clicking on " <b>MOVE</b> " |  |  |  |  |
|                       | Preset &              |                                                                                                    |  |  |  |  |
|                       | Move                  |                                                                                                    |  |  |  |  |
|                       | Preset                | Assign logical name for the preset position. Enter into the field                                                   |  |  |  |  |
|                       | Position              | and click on SET.                                                                                                   |  |  |  |  |
|                       | Name Set              |                                                                                                    |  |  |  |  |
|                       | Preset                | Set the present position as a preset position with position number                                                  |  |  |  |  |
|                       | Position              | snown at the right of "Preset & Move" and name shown at the right of "Name Set"                                     |  |  |  |  |
|                       | Set                   | Ingrit of Indrife Set i                                                                                             |  |  |  |  |

<Note> : "PTZ Position Setup" feature is applicable only for the PT devices that support it.

#### 5.11. Encryption Set up

| 🗟 Administration Settings - M     | icrosoft Internet Explorer                      |  |  |  |
|-----------------------------------|-------------------------------------------------|--|--|--|
| 파일(F) 편집(E) 보기(V) 즐겨청             | [기(A) 도구(T) 도움말(H) 🥂                            |  |  |  |
| 🌀 뒤로 🔹 📀 🕤 💌 🛃 🦿                  | 🖌 🔎 검색 📌 즐겨찾기 🚱 🔗 - 🌺 🔟 🔹 🧾 鑬 💈 🧐 🥸             |  |  |  |
| 주소(D) 🕘 http://172,16,73,99/admin | ,htm 🕑 🔁 이동 (연결 🍟 🖓 - 🛛 🦧 -                     |  |  |  |
| 🚡 🔹 🔁 💠 🍓 Administration Se       | ti 🔻 🛪                                          |  |  |  |
| Administration Too                | Is English v                                    |  |  |  |
|                                   | ENCRYPTION SETUP                                |  |  |  |
| Basic Setup                       |                                                 |  |  |  |
| Network Configuration             | Enable data encryption (* System will be reset) |  |  |  |
| CCD Adjustment                    |                                                 |  |  |  |
| User Admin & Time Setup           | (     SAVE                                      |  |  |  |
| Sensor & Capture Setup            |                                                 |  |  |  |
| Alarm Device Setup                | 🖴 Key Value                                     |  |  |  |
| Motion Region Setup               | 1 cFIFy3 2 e2doyy 3 M2sptg 4 vXWMR1             |  |  |  |
| PTZ Setup                         | 5 r1HJOv 6 8SZc7d 7 ADtjGv 8 a9gnsg             |  |  |  |
| Encryption Setup                  | 9 dEz7cQ 10 4Pimrp 11 EAwkVv 12 PDblvv          |  |  |  |
| Upgrade & Reset                   | 13 2PIPMi 14 OVHQeH 15 F60QPF 16 SRG9jU         |  |  |  |
| Status Report                     | 17 1JHp9g 18 ZYGDzg 19 IKBMbr 20 JPdyVc         |  |  |  |
|                                   |                                                 |  |  |  |
|                                   | ( <u>GENERATE</u> )                             |  |  |  |
|                                   | SAVE                                            |  |  |  |
|                                   |                                                 |  |  |  |
|                                   |                                                 |  |  |  |
|                                   | 호마보기 INSTALL                                    |  |  |  |
|                                   |                                                 |  |  |  |
| é                                 | 이 이 이 이 이 이 이 이 이 이 이 이 이 이 이 이 이 이 이           |  |  |  |

Figure 5-13. Encryption Setup

For additional security to the video and audio data transmitted from the network camera, you can set key codes and use them for encrypting the data from the network camera.

You can selectively activate encryption for the video and audio data. For enabling the encryption, check at the box at the left of the "Enable data encryption" then check at the proper check boxes at the left of "Video" and "Audio". After the selection, click on SAVE button beneath the "Video" and "Audio" check boxes.

| Field/Button              | Sub Field<br>/Button | Description                                                                                                  |  |  |
|---------------------------|----------------------|----------------------------------------------------------------------------------------------------|--|--|
| Enable Data<br>Encryption |                      | Check at this box to apply data encryption.<br>If it is unchecked encryption is applied on neither video nor |  |  |

|           |          | audio data regardless of the selection below.                                                                                                    |  |  |  |  |
|-----------|----------|----------------------------------------------------------------------------------------------------|--|--|--|--|
|           | Video    | Check to enable encryption on the video data.                                                                                                    |  |  |  |  |
|           | Audio    | Check to enable encryption on the audio data.                                                                                                    |  |  |  |  |
|           | SAVE     | After the selection, click on SAVE button.                                                                                                    |  |  |  |  |
| Key Value |          | You can use up to 20 different key codes for the encryption of the data                                                                                                    |  |  |  |  |
|           | GENERATE | To generate the key value click on "GENERATE" button. The boxes for the Key values will be filled with new values.                                                                                                    |  |  |  |  |
|           | SAVE     | <b>Save Key value on the network camera</b> : Click on SAVE button beneath GENERATE button to save the key value generated by the network camera.                                                                                                    |  |  |  |  |
|           | DOWNLOAD | <b>Download Key value to your PC</b> : The key values can be<br>downloaded and stored as a file to your PC for reference when<br>you make connection. When encryption is enabled, the PC<br>client program will ask for particular key value out of the 20<br>available key values.                                                                                                 |  |  |  |  |
|           | INSTALL  | <b>Upload key value to the network camera</b> : The key value stored on your PC can be uploaded to your network camera. This feature is useful when you manage multiple network cameras having same key value sets. Select a file having key values then click on "INSTALL" button to upload the key values. Find file saving the Key value before uploading to the network camera. |  |  |  |  |

#### 5.12. Upgrade & Reset

You can upgrade the iCanView230/230W via the IP network.

| Administration Settings - M         | icrosoft Internet Explorer                                                            | X        |  |  |
|-------------------------------------|---------------------------------------------------------------------------------------|----------|--|--|
| 파일(F) 편집(E) 보기(V) 즐겨킹               | 년기(A) 도구(T) 도움말(H)                                                                    | 1        |  |  |
| 🌀 뒤로 🔹 🐑 👻 🛃 🦿                      | 🔓 🔎 검색 🧙 즐겨찾기 🤣 😥 - 🌺 🗹 - 🔜 🏭 💈 🥞 🦓                                                   |          |  |  |
| 주소(D) 🕘 http://172, 16, 73, 99/admi | n, htm 🔽 🔁 미동 연결 » 🔂 ▾ 💐 ▾                                                            | <b>»</b> |  |  |
| 🚡 🗧 🖶 🔮 Administration Se           | tti                                                                                   | K.       |  |  |
| Administration Too                  | Is English V                                                                          |          |  |  |
|                                     | UPGRADE & RESET                                                                       |          |  |  |
| Basic Setup                         | Automatic Hannada                                                                     |          |  |  |
| Network Configuration               |                                                                                       |          |  |  |
| CCD Adjustment                      |                                                                                       |          |  |  |
| User Admin & Time Setup             | Manual Upgrade System S/W Ungrade (Ourrent Version + 0.9.0)                           |          |  |  |
| Sensor & Capture Setup              | · System Sy W Opgrade (Contenc Version - 0.5.0) · · · · · · · · · · · · · · · · · · · |          |  |  |
| Alarm Device Setup                  |                                                                                       |          |  |  |
| Motion Region Setup                 | · · · · · · · · · · · · · · · · · · ·                                                 |          |  |  |
| PTZ Setup                           |                                                                                       |          |  |  |
| Encryption Setup                    | 호아보기 INSTALL                                                                          |          |  |  |
| Upgrade & Reset                     |                                                                                       |          |  |  |
| Status Report                       | E Factory Default Setting                                                             |          |  |  |
|                                     | CONFIRM                                                                               |          |  |  |
|                                     |                                                                                       |          |  |  |
|                                     | System Reset                                                                          |          |  |  |
|                                     |                                                                                       |          |  |  |
| ê                                   |                                                                                       | .:       |  |  |

Figure 5-14. Upgrade & Reset

For each of the upgrade of the system component, upgrade code should be downloaded from **iCanTek**'s home page before the system upgrade is performed.

(Refer to [6.4. How to Upgrade Your iCanView230/230W System]

| Field/Button         | Sub Field<br>/Button | Description                                                                                                    |
|----------------------|----------------------|----------------------------------------------------------------------------------------------------|
| Automatic<br>Upgrade |                      | Automatic upgrade is a feature that enables network camera to<br>upgrade to newly released system software by automatically<br>connecting to upgrade server. Click on <b>check</b> button to find the<br>availability of upgrade firmware.<br><b>Note that automatic upgrade is not supported for</b><br><b>standard product</b> . |
| Manual               |                      | Upgrade the system manually.                                                                                                    |
| Upgrade              | System S/W           | Upgrade the system software installed in the network camera                                                                                                    |

|                    | Upgrade               | via the network. System software needed for the upgrade can be downloaded from iCanTek's home page.                                                   |  |  |  |
|--------------------|-----------------------|----------------------------------------------------------------------------------------------------|--|--|--|
|                    |                       | Refer to [6.4. How To Upgrade Your iCanView230/230W                                                                                                   |  |  |  |
|                    |                       | System].                                                                                                    |  |  |  |
|                    | Bootloader<br>Upgrade | Upgrade the bootloader installed in the network camera via the network. Bootloader needed for the upgrade can be downloaded from iCanTek's home page. |  |  |  |
|                    |                       | Refer to [6.4. How To Upgrade Your iCanView230/230W                                                                                                   |  |  |  |
|                    |                       | System].                                                                                                    |  |  |  |
| Add PTZ File       |                       | Add a new PT driver software via the network. PT driver can be downloaded from iCanTek's home page.                                                   |  |  |  |
|                    |                       | Refer to [6.4. How To Upgrade Your iCanView230/230W                                                                                                   |  |  |  |
|                    |                       | System].                                                                                                    |  |  |  |
| Factory            |                       | Re-initialize the network camera to factory default state.                                                                                            |  |  |  |
| Default<br>Setting |                       | By checking on a Radio button "Except Network Configuration",                                                                                         |  |  |  |
| Secting            |                       | you can preserve the parameters for the network. Checking on                                                                                          |  |  |  |
|                    |                       | "All", will return all the parameters to factory default state.                                                                                       |  |  |  |
|                    |                       | Once iCanView230/230W is re-initialized as factory                                                                                                    |  |  |  |
|                    |                       | default state, it should be set-up again using IP-                                                                                                    |  |  |  |
|                    |                       | Installer.                                                                                                    |  |  |  |
| System Reset       |                       | Perform remote reset by clicking the "CONFIRM" button.                                                                                                |  |  |  |
|                    |                       | All previous connections will be disconnected upon reset.                                                                                             |  |  |  |
|                    |                       | iCanView230/230W does not resume the connections                                                                                                    |  |  |  |
|                    |                       | and the users must re-connect to the server manually.                                                                                                 |  |  |  |

#### 5.13. Status Report

It shows you system records since the system started.

| Administration Settings - Micro       | osoft Internet Explorer      |                                        |            |       |
|---------------------------------------|------------------------------|----------------------------------------|------------|-------|
| 파일(F) 편집(E) 보기(V) 즐겨찾기(A              | A) 도구(T) 도움말(H)              |                                        |            | AT    |
| 🌀 뒤로 🔹 🛞 🕤 🗾 🛃 🏠                      | 🔎 검색 🌟 즐겨찾기 🚱 🔗              | 🎍 🗹 - 🔜 🎎 🖇 🍳                          | 2 🔏        |       |
| 주소(D) 🍓 http://172,16,73,99/admin.htn | 1                            | 🔽 🔁 ol                                 | 동 연결 » 📆 • | 🍂 🔹 🛸 |
| 🚡 🔹 🗜 🔮 Administration Setti,,,       |                              |                                        |            | - X   |
| Administration Tools                  |                              |                                        | English 🗸  |       |
| Basic Setup                           | STAT                         |                                        |            |       |
| Network Configuration                 | BoxCamera(OEM) v0.9.0 (06/09 | 5/26)                                  |            |       |
| CCD Adjustment                        | Management<br>Web Server     | v0.9.0 (06/05/26)<br>v0.9.0 (06/05/26) |            |       |
| User Admin & Time Setup               | Stream Server<br>Audio       | v0.9.0 (06/05/26)<br>v0.9.0 (06/05/26) |            |       |
| Sensor & Capture Setup                | Video<br>Demon               | v0.9.0 (06/05/26)<br>v0.9.0 (06/05/26) |            |       |
| Alarm Device Setup                    | Flash<br>Device Driver       | v0.9.0 (06/05/26)<br>v0.9.0 (06/05/26) |            |       |
| Motion Region Setup                   | Mgmt Client                  | v0.9.0 (06/05/26)                      |            |       |
| PTZ Setup                             | AccessNetwork                | v0.9.0 (06/05/26)                      |            |       |
| Encryption Setup                      | TCP/TP Stack                 | VU.9.U (U0/U3/20)                      |            |       |
| Upgrade & Reset                       |                              |                                        |            |       |
| Status Report                         |                              |                                        |            |       |
|                                       | 2                            |                                        |            | >     |
|                                       |                              |                                        |            |       |
|                                       | Additional Information       | 00.07.10.70.#0                         |            |       |
|                                       | MAC Address                  | 0.000                                  |            |       |
|                                       | Management Host Name         | 0.0.0.0                                |            |       |
|                                       | System ID                    | 0000000                                |            |       |
|                                       | Connected Session            | 0                                      |            |       |
|                                       |                              |                                        |            |       |
| 🕘 완료                                  |                              |                                        | 🥥 인터넷      | .:    |

Figure 5-15. Status Report

You can check the problems as well as the versions and event status of the whole system and each module.

## 6. Tips for using iCanView230/230W

#### 6.1. ALARM-IN and ALARM-OUT

ALARM connectors are used to connect various sensing and alerting devices. Examples of sensing devices are infrared sensors, motion sensors, heat/smoke sensors, magnetic sensor, etc. ALARM-OUT is used for connecting alerting device such as loud speaker, flashing light, etc.

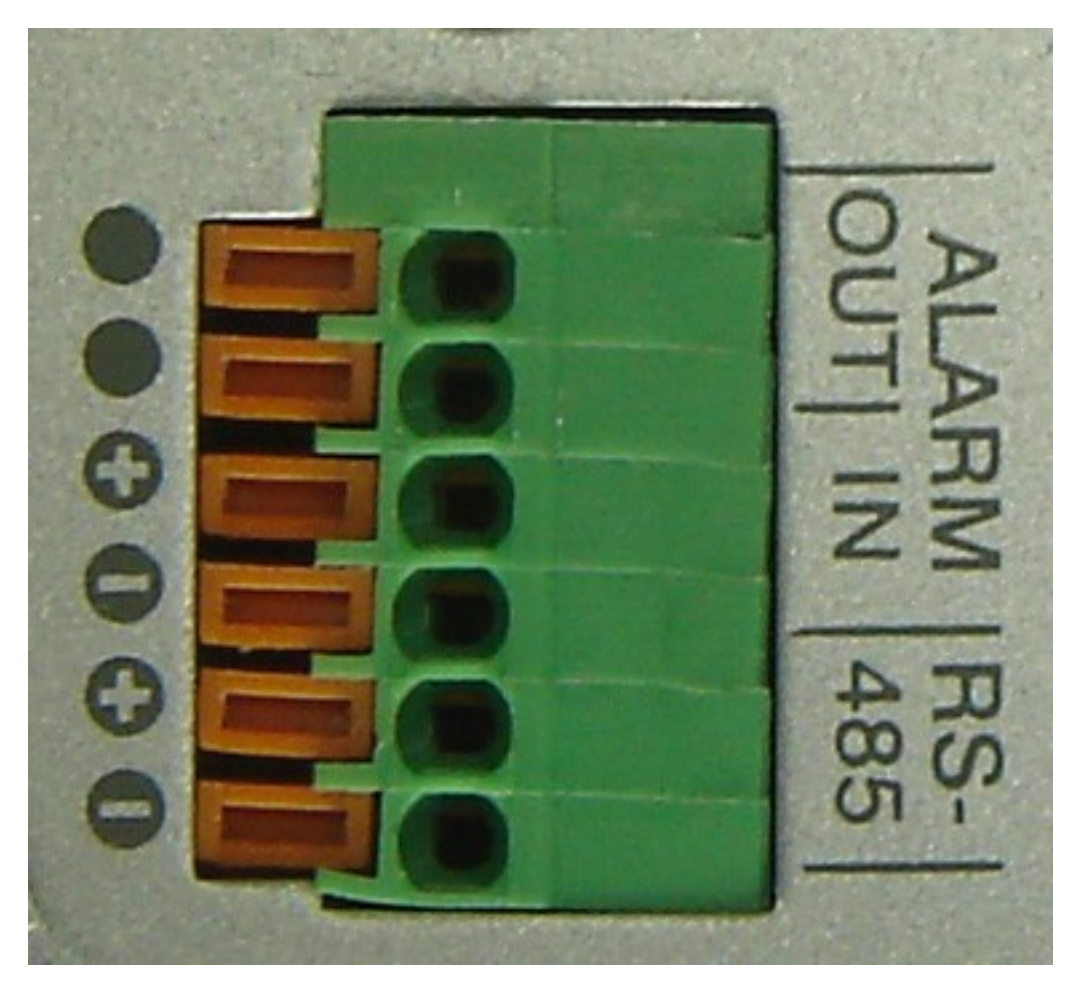

Figure 6-1. ALARM-IN/ALARM-OUT Connector

#### 1. ALARM-IN

Connect the two wires of the sensors to "Alarm In". The sensor type can be set in Administrative mode(Ref. 5.7). Output lines providing on-off switching are connected

between "+" and "-" pins. Figure 6-2 shows the input circuit of "Alarm In".

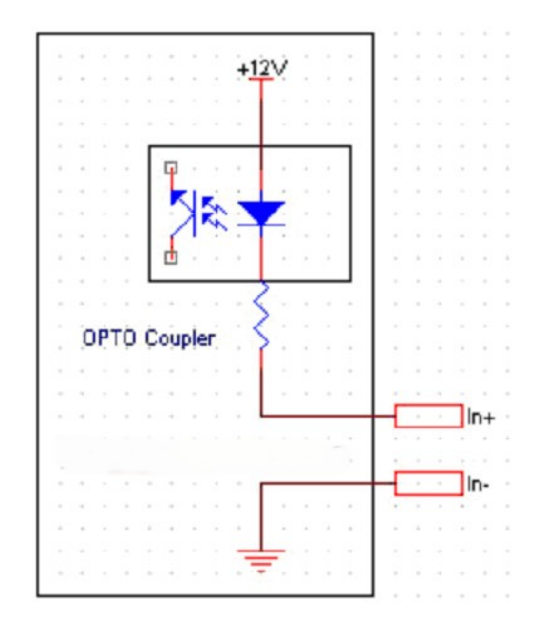

Figure 6-2. SENSOR input of iCanView230/230W

#### 2. ALARM-OUT

A Relay output is provided for connecting alarm devices or for remote on/off devices such as light control. Relay circuits are normal open and circuits are closed upon alarm output or remote on. The relay is capable of switching AC/DC 30V,1A electrical signal.

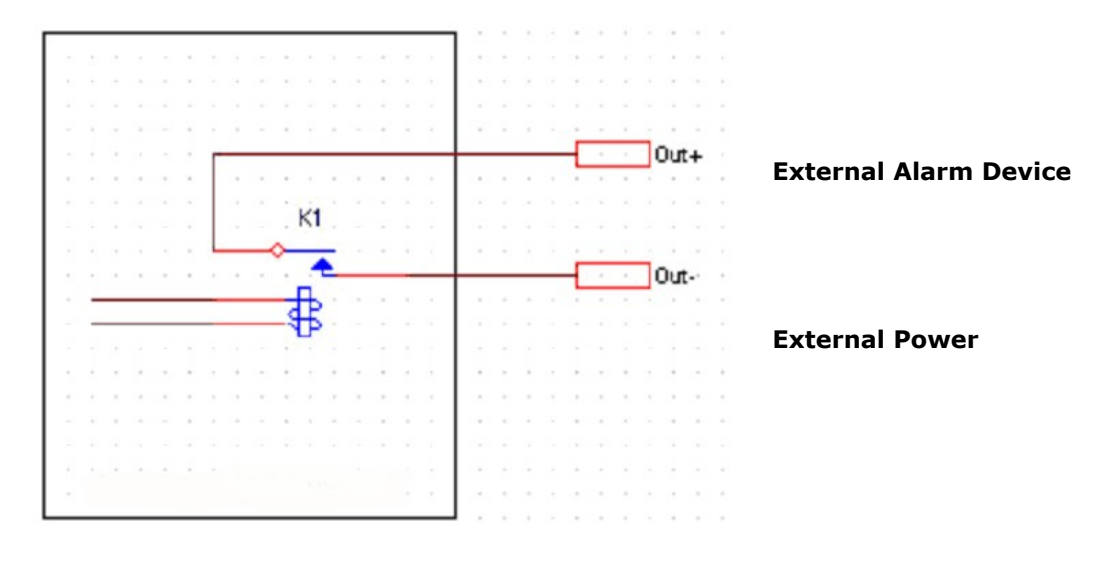

Figure 6-3. RELAY Output of iCanView230/230W

- 3. Connection of Sensor, Alarm Device
  - NO/NCType Open CollectorType Photo Coupler Sensor1+ Sensor Sensor  $\frac{c}{c}$ Device Device + ₹7 Sensor1-0 GND +12V Sensor<sup>+</sup> Sensor Power Power Supply Supply **3.2Connection of Relay**

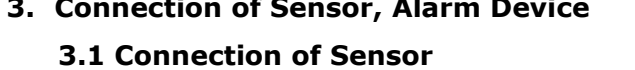

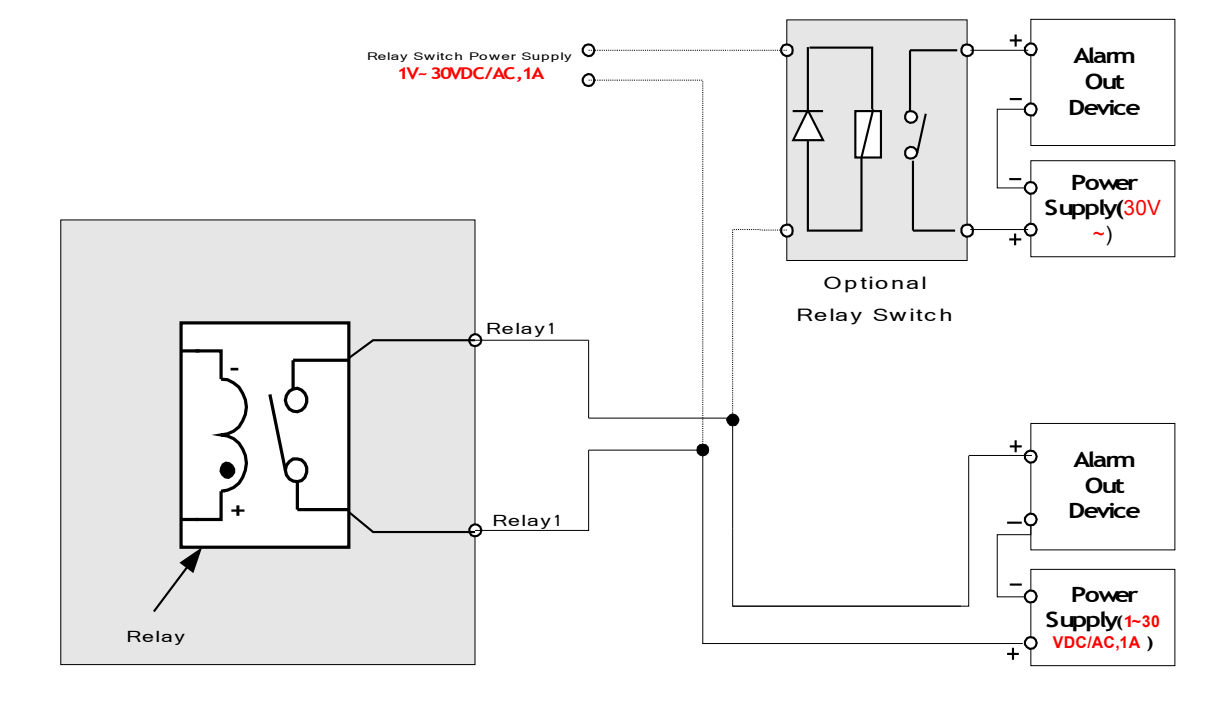

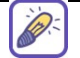

You can use the supported relay output to directly drive a maximum load of 30V AC/DC at 1A. By connecting additionally relay circuitry (such as optional relay switch), it can also drive heavier loads.

#### 6.2. Trouble Shooting

#### 1. After iCanView230/230W is successfully installed.

# • iCanView230/230W in viewing mode, neither channel name nor video is display and eventually timeout message is shown up.

Check the power and network connection of iCanView230/230W.

To check if the network is properly operating, open the browser and try to connect to any server.

#### Example) http://www.yahoo.com

Or open the MS-DOS Prompt and type the following.

#### ping www.yahoo.com

Then press Enter. If you see the "Reply from ..." message it means that the network is working properly. To check if the iCanView230/230W is connected, open the MS-DOS Prompt and type the following.

### ping [the IP of the server]

#### Example) ping 192.168.1.112

If you see the "Reply from ..." message, it means that the server is properly connected. If you do not see a Reply message, check if the network cable and power cable are properly connected.

#### 2. After Successfully Connecting to the iCanView230/230W

#### • <u>Video movement is slow.</u>

In Basic Setup of Admin Mode, lower the "Quality". High quality means more data. You can also set the "Max. upload rate" to higher value. But this value must be lower than the maximum upload speed of your network. For example, if the maximum uploading bandwidth of the network is 400Kbps, set the total "Max. upload rate" as 384Kbps. If you set it higher, the video image can be corrupted with artifacts.

Ask your network manager or ISP for maximum uploading bandwidth of the network.

#### The image is dull and I see green, pink dots.

This could be caused by performance limitation of the PC. Do not run too many programs while running viewer program. The other reason could be missing data while transmission from

iCanView230/230W.

#### • Mosaic phenomenon.

Mosaic phenomenon occurs when not enough network bandwidth is available considering the resolution and frame rate of the video.

Example is 704x480 video with low Max. upload rate.

Users are recommended to adjust resolution and frame rates to lower values for lower bandwidth network.

#### 6.3. Web Viewer

iCanView230/230W is designed to be connected through internet explorer, too. For connection to iCanView230/230W using internet explorer type in IP address or host address in the address input field of the internet explorer.

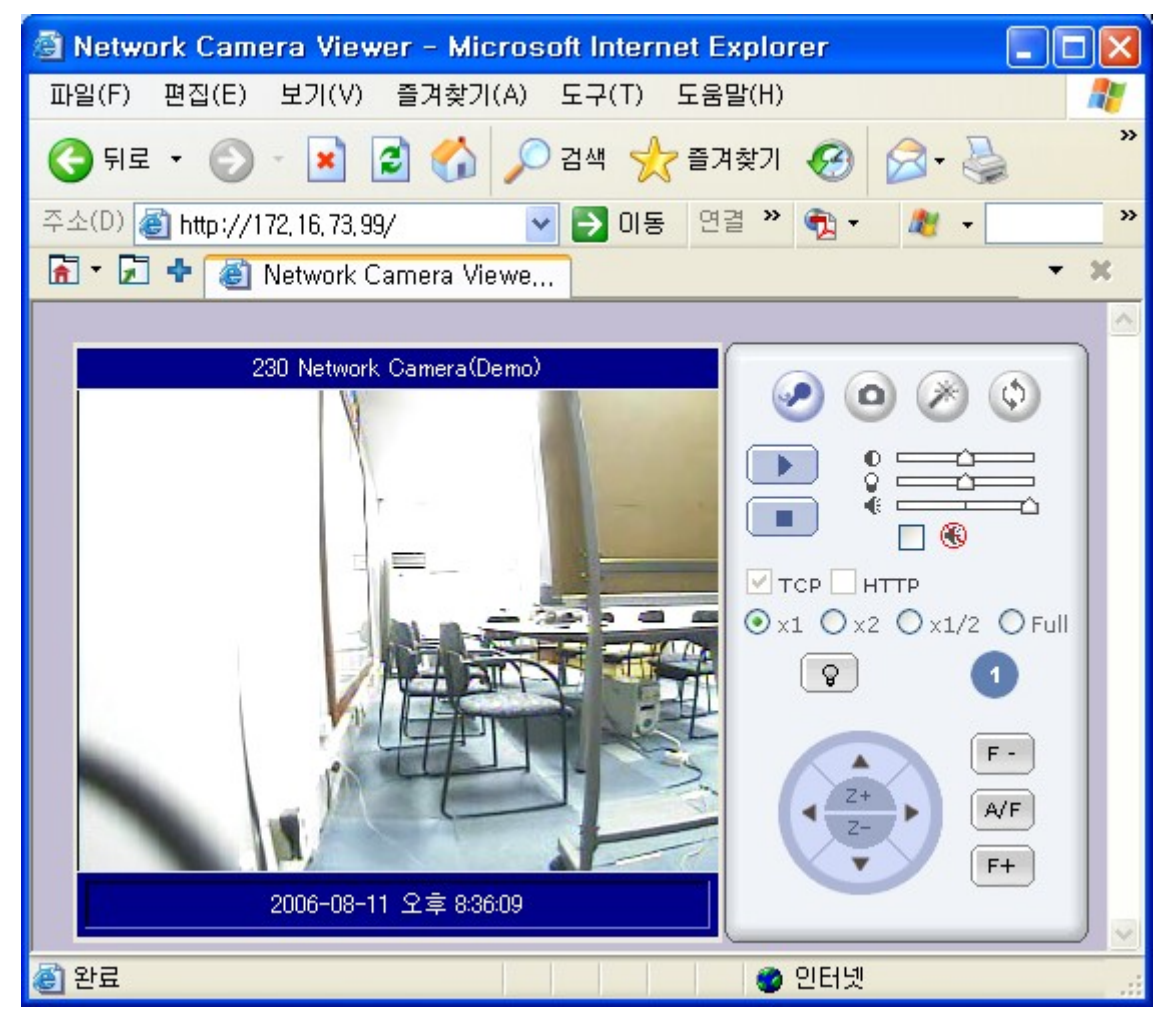

Figure 6-4. Web Viewer of iCanView230/230W

• Control Panel of Web Viewer

| ی کی او او              | 9              | Enable bidirectional audio. When<br>bidirectional audio is enabled, voice<br>from your PC is delivered to<br>iCanView230/230W.  |
|-------------------------|----------------|----------------------------------------------------------------------------------------------------|
|                         | 0              | Capture and store the still image on your desk top screen.                                                                      |
|                         | ()             | Connect to iCanView230/230W in administrative mode of iCanView230/230W.                                                         |
|                         | $(\mathbf{r})$ | Rotate the screen by 180 degree.                                                                                                |
|                         |                | Connect to iCanView230/230W.                                                                                                    |
|                         |                | Stop the connection.                                                                                                    |
|                         |                | Contrast, Brightness, and Volume adjustment.                                                                                    |
|                         |                | Check the box to mute the audio.                                                                                                |
| ⊙ x1 ○ x2 ○ x1/2 ○ Full |                | Adjust the size of the screen. Normal $(x1)$ , Twice $(x2)$ , Half $(1/2)$ , Full Screen $(full)$                               |
| 😧                       | <b>(?</b> )    | On/off the relay by pressing the button                                                                                         |
| 1                       |                | Shows the status of the sensor. Blue color means that the sensor is in normal state, while red color indicates alarm situation. |
|                         |                | Number on the button indicates the                                                                                              |
|                         |                | number of sensor.                                                                                                    |
| Z+<br>Z-<br>F-<br>A/F   | A V            | Move the center of the camera in up/down/left/right directions.                                                                 |
|                         | Z+             | Zoom in (Z+)                                                                                                    |
|                         | Ζ-             | Zoom out (Z-)                                                                                                    |
|                         |                | Not applicable for iCanView230/230w.                                                                                            |
|                         | F-             | Move the focus to further position.                                                                                             |
|                         | A/F            | Auto focus.                                                                                                    |
|                         |                | Not applicable for iCanView230/230w.                                                                                            |

| F+ | Move the focus to nearer position.   |
|----|--------------------------------------|
|    | Not applicable for iCanView230/230w. |

#### 6.4. How to Upgrade the iCanView230/230W

Unless otherwise instructed, the owners of the iCanView230/230W are recommended to upgrade the system when upgraded firmware is released using manual upgrade procedure.

#### Followings are the procedure to apply for the manual upgrade

- 1) Save the upgrade system software to your PC. Upgrade software can be downloaded from iCanTek's home page or provided in CD.
- 2) Log on to administrative mode and select "Update & Reset" menu.
- 3) Click "Browse..." to find the files you want to use for upgrade. This will open a "Choose file" dialogue window. The file extension is "ief".
- 4) When you've found the file, click "Open." This will select the file and close the "Choose file" dialogue window.
- 5) Click the "INSTALL" button. An alert message box will pop up. Click "OK" button then it will start uploading the file. This may take some time.
- 6) Upgrade completion message will appear after the system upgrade has been completed.
- 7) Reboot iCanView230/230W by performing "System Reset".
- 8) After rebooting, log on to the server in administrative mode again and click the "Status Report".
- 9) Check the version number and release date of the iCanView230/230W.

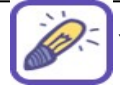

You can download iCanView230 system software from iCanTek<sup>I</sup> homepage. http://www.icantek.com